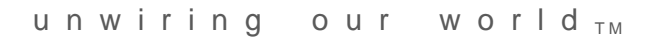

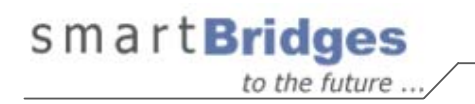

# airClient<sup>™</sup> TOTAL 241 Series

# sB3415-01 / sB3415-02 / sB3415-03

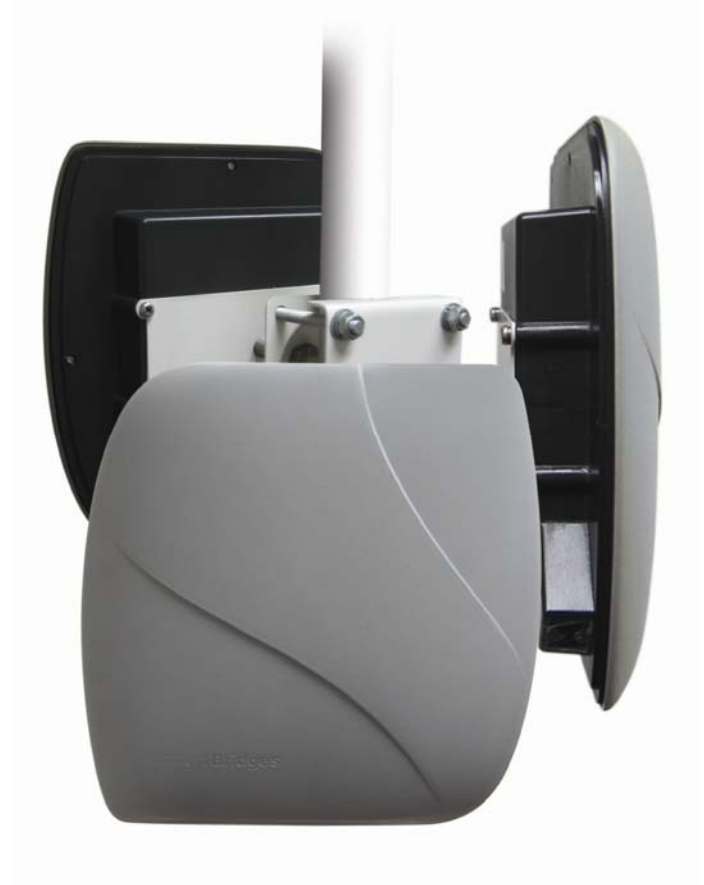

# **User Guide**

Version 2.1

# CONTENTS

| ABOUT THIS DOCUMENT |                                                          |    |
|---------------------|----------------------------------------------------------|----|
| Ove                 | erview of User Guide                                     | 4  |
| Rel                 | ated Publications                                        | 5  |
| Tec                 | hnical Support Center                                    | 5  |
| 1. INT              | RODUCTION                                                | 6  |
| 1.1.                | SYSTEM REQUIREMENTS                                      | 6  |
| 1.2.                | CHECKLISTS                                               | 7  |
| 2. AIR              | CLIENT TOTAL CONFIGURATION                               | 11 |
| 2.1.                | ADMINISTRATOR LOGIN AND LICENSE AGREEMENT                | 11 |
| 2.2.                | WEB GUI ADMINISTRATOR USER NAME AND PASSWORD CHANGE      | 15 |
| 2.3.                | USING THE CONFIGURATION PAGES                            |    |
| 2.4.                |                                                          |    |
| 2.5.                | CHANGING FROM INAT TO ROUTER MODE                        |    |
| 2.0.                | CHANGING FROM ROUTER TO NAT MODE                         |    |
| 2.7.                | CHANGING FROM ROUTER/NAT TO BRIDGE MODE (SB3415-03 ONLY) |    |
| 2.0.                | AIRCLIENT TOTAL BRIDGE CONFIGURATION (SB3415-03 ONLY)    | 25 |
| 2.9.                | 1. WDS Bridge Mode                                       |    |
| 2.9.                | 2. Client Bridge Mode (Non-WDS)                          |    |
| 2.10.               | AIRCLIENT TOTAL ROUTER / NAT CONFIGURATION               |    |
| 2.10                | D.1. LAN Settings                                        |    |
| 2.10                | 0.2. WLAN Settings                                       |    |
| 2.10                | 0.3. DHCP Configurations                                 |    |
| 2.10                | 0.4. DHCP Relay Configuration                            |    |
| 2.10                | J.5. IP/Port Forwarding                                  |    |
| 2.10                |                                                          |    |
| 2.11.<br><b>21</b>  | SECURITY                                                 |    |
| 2.1                 | 1.1. Open System / Shared Rey                            |    |
|                     |                                                          |    |
| 3. WIF              | RELESS SETTINGS AND BANDWIDTH CONTROLLER                 | 52 |
| 3.1.                | WIRELESS SETTINGS                                        |    |
| 3.2.                | BANDWIDTH CONTROL                                        | 54 |
| 3.2.                | 1. Wireless Bandwidth Control                            |    |
| 3.2.                | 2. Ethernet Bandwidth Control (sB3415-03 only)           |    |
| 4. TR/              | AFFIC STATISTICS                                         | 59 |
| 5. TO               | DLS                                                      | 60 |
| 51                  | SYSTEM CONFIGURATION                                     | 60 |
| 5.2                 | SNTP SETTING                                             |    |
| 5.3.                | SITE SURVEY                                              |    |
| 5.4.                | System Admin                                             | 63 |
| 5.5.                | System User                                              | 63 |
| 5.6.                | SNMP CONFIGURATION                                       | 64 |
| 5.7.                | BACKUP/RESTORE SETTINGS                                  | 65 |

| 5.8.                                           | FIRMWARE UPGRADE     | 66 |
|------------------------------------------------|----------------------|----|
| 5.9.                                           | PRODUCT LICENSE KEY  | 68 |
| 5.10.                                          | LINK BUDGET PLANNING | 69 |
| 5.11.                                          | System Log           | 71 |
| 5.12.                                          | Rевоот               | 73 |
| APPENDIX A – SOME USEFUL TERMS AND DEFINITIONS |                      |    |

# Congratulations on your purchase of sB product

Your airClient<sup>™</sup> TOTAL 241 unit is designed so that you can set it up easily and be on your way to get unwired.

Important: Read all user instructions carefully before you use your device.

# About This Document

This user guide is for the networking professional who installs, configures and manages the smartBridges' airClient<sup>™</sup> TOTAL 241 series. Unless specifically stated, the configurations mentioned in the user guide are applicable to all the models of sB3415 (sB3415-01 / sB3415-02 / sB3415-03).

It provides detailed information on using the web-based configuration Graphics User Interface (GUI) to configure the airClient TOTAL sB3415 unit. This manual will help you gain a better understanding of how the various components of the sB3415 work.

To configure smartBridges' products, you need to have fundamental understanding of the concepts and technology of Local Area Networks (LAN) and wireless networking. The system installer will require expertise in the following areas:

- Outdoor radio equipment installation
- Network configuration
- Use of web browser for system configuration, monitoring and fault finding

In this chapter, you will find an overview of the user guide, and where to obtain additional information regarding installation and set-up.

# **Overview of User Guide**

This document provides comprehensive information about the application needed to set up, configure and deploy the airClient TOTAL sB3415 unit. It is organized into several chapters:

Chapter 1:

- Configuration features
- System requirements

Chapter 2:

- Deploying the airClient TOTAL 241 in Router or NAT or Bridge (sB3415-03 only) modes
- Modify of various configuration settings

Chapter 3:

- Process of configuration on the radio performance parameters
- Bandwidth Controller.

Chapter 4:

• Display of the wireless traffic statistics.

Chapter 5:

- The site survey tool
- The system configuration tools
- Backup/restore features
- Firmware upgrade steps
- Using the License Key feature for bandwidth upgrade on the unit.

The abbreviations and acronyms used in this user guide are explained in the Appendix.

# **Related Publications**

In addition to this user guide, the following related publications provide complete information on the TOTAL series (airHaul<sup>™</sup>, airPoint<sup>™</sup> and airClient<sup>™</sup>) of radio units:

- Quick Install Guide (QIG)
- Release Notes
- Technical Specification

All the information can also be found on our website at http://www.smartbridges.com/.

# **Technical Support Center**

Comprehensive technical support by dedicated smartBridges engineers is available to all customers through the smartBridges support center website. The website provides updated tools and documents to help troubleshoot and resolve technical issues related to smartBridges products and technologies. To access the technical support resources, please visit the support center website at <a href="http://www.smartbridges.com/support/">http://www.smartbridges.com/support/</a>

For additional services and free downloads, you would need to register on the smartBridges support center website.

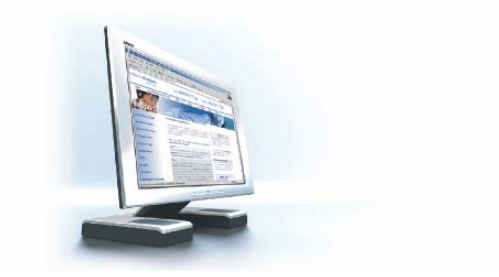

# 1. Introduction

This user manual will guide you through initial site preparation, installation, configuration, and troubleshooting of the airClient TOTAL 241 [sB3415] unit. A web-based management tool is provided to assist the user to configure the airClient TOTAL unit for different purposes.

The airClient TOTAL web-based management tool provides the user with the following features:

- System configuration
- Device operational mode configuration
- Ethernet and wireless IP configurations
- Radio parameter configuration
- Bandwidth management
- Traffic Statistics
- Site Survey
- Security
- User Management
- Link Budget Planning Calculator
- Upgrading the unit to higher bandwidth using License Key
- Converting from one model of sB3415 to another using License Key
- Saving/Restoring good configuration settings
- Restore to Default settings
- Firmware Upgrade

Note: Unless specifically stated, the configurations mentioned in the user guide are applicable to all the models of sB3415 (sB3415-01 / sB3415-02 / sB3415-03).

# 1.1. System Requirements

The following are the minimum system requirements for the airClient TOTAL web-based configuration management tool:

- 1. Operating System: Windows 98/2000/XP/NT or Linux
- 2. Connection to the Internet for downloading the latest firmware and Sun JRE
- 3. Web browser: either Internet Explorer 5.0 and higher, Netscape 7.2 and higher, Mozilla 1.7 and higher or Mozilla Firefox 0.8 and higher
- 4. SUN JRE: v1.5 and above. You may download it from http://java.sun.com/j2se/1.5.0/download.jsp

# 1.2. Checklists

Deployment time, link-up time and support time can be improved by adopting proper site survey analysis, link planning, pre-installation tests, and web-GUI familiarization. The following pre-installation and post-installation checklist attempts to give the installer the basic understanding on the points to consider for a wireless deployment.

## **Pre-Installation Checklist for airClient TOTAL**

| Organization Name/Site Name |  |
|-----------------------------|--|
| Address                     |  |
|                             |  |
| City                        |  |
| State                       |  |
| Zip Code                    |  |
| Telephone Number            |  |

| Site | Site Survey and Link Planning                               |                      |        |        |  |
|------|-------------------------------------------------------------|----------------------|--------|--------|--|
| No   | Parameters                                                  | Units                | Site A | Site B |  |
| 1    | Regulatory Standard to be followed                          | FCC/ETSI             |        |        |  |
| 2    | Frequency Band                                              | sB3415: 2.4GHz only  |        |        |  |
| 3    | Maximum Output Power as per the Regulatory Authority (EIRP) | 100mW/1W/4W          |        |        |  |
| 4    | Latitude                                                    | Deg Min Sec          |        |        |  |
| 5    | Longitude                                                   | Deg Min Sec          |        |        |  |
| 6    | UPS Installed                                               | Yes/No               |        |        |  |
| 7    | UPS specification if any                                    | KVA                  |        |        |  |
| 8    | Line Voltage                                                | 90V-264V AC,50-60 Hz |        |        |  |
| 9    | Near Line of Site between sites                             | Yes/No               |        |        |  |
| 10   | Height of tower                                             | Feet/Meters          |        |        |  |
| 11   | Required Throughput                                         | Mbps                 |        |        |  |
| 12   | Distance between sites                                      | Miles/km             |        |        |  |
| 13   | Antenna Type                                                | Internal/External    |        |        |  |
| 14   | Antenna Manufacturer                                        | smartBridges/Other   |        |        |  |
| 15   | Gain of antenna                                             | dBi                  |        |        |  |
| 16   | Antenna Polarization                                        | Horizontal/Vertical  |        |        |  |
| 17   | Beam width of antenna                                       | Horizontal - deg     |        |        |  |
|      |                                                             | Vertical - deg       |        |        |  |

| No | Parameters                                                                                                    | Units                       | Site A | Site B |
|----|----------------------------------------------------------------------------------------------------|-----------------------------|--------|--------|
| 18 | Length of external cable connecting Radio and antenna                                                                                   | Feet/meters                 |        |        |
| 19 | Fade Margin taken into account for link<br>budgeting                                                                                    | Ideally between 15 to 20 dB |        |        |
| 20 | Model of smartBridges airClient TOTAL<br>equipment selected for a link. Please refer to<br>note below for selecting the right equipment | sB3415                      |        |        |
| 21 | Grounding- Earth to Neutral Voltage                                                                                                    | Ideally less than 2 Volts   |        |        |
| 22 | Length of the Ethernet cable required for<br>powering the unit                                                                          | Feet/meters                 |        |        |
| 23 | Choose the best channel which can be used<br>with the help of the Site Survey Tool and<br>scanning tools like Netstumbler               | Specify channel number      |        |        |

| Pre | Pre Installation Lab Testing of Equipment                                                                             |                                                                                                |        |        |
|-----|----------------------------------------------------------------------------------------------------|------------------------------------------------------------------------------------------------|--------|--------|
| No  | Parameters                                                                                                    | Units                                                                                          | Site A | Site B |
| 1   | Network diagram along with IP address of all the interfaces for link to be set up in place                            | Yes/No                                                                                         |        |        |
| 2   | Availability of Quick Installation Guide                                                                              | Yes/No                                                                                         |        |        |
| 3   | Availability of User Guide and CD                                                                                     | Yes/No                                                                                         |        |        |
| 4   | Ensure that all items listed in the "Package<br>Contents" of Quick Installation Guide are<br>included in the shipment | Yes/No                                                                                         |        |        |
| 5   | Availability of Installation Kit                                                                                      | Yes/No                                                                                         |        |        |
| 6   | Radio MAC address of Access Point                                                                                     | MAC ID no.                                                                                     |        |        |
| 7   | Configured for pre-installation testing                                                                               | Yes/No                                                                                         |        |        |
| 8   | Ping response                                                                                                    | ms                                                                                             |        |        |
| 9   | Ping Success Rate                                                                                                    | Percentage %                                                                                   |        |        |
| 10  | Throughput test (Upload/Download)                                                                                     | Varies depending on the<br>Bandwidth Control, signal<br>strength, link quality and<br>distance |        |        |

| 1.0 |                                                                          |
|-----|--------------------------------------------------------------------------|
|     | Note: Throughput for sB3415 Series                                       |
|     | sB3415-01:                                                               |
|     | As much as 512 kbps data throughput with a range of up to 4 miles (6 km) |
|     | sB3415-02:                                                               |
|     | As much as 1 Mbps data throughput with a range of up to 4 miles (6 km)   |
|     | sB3415-03:                                                               |
|     | As much as 3 Mbps data throughput with a range of up to 4 miles (6 km)   |

| Signature of Engineer: |  |
|------------------------|--|
| Name:                  |  |
| Email:                 |  |
| Date:                  |  |

# Post-Installation Checklist for airClient TOTAL

| Organization Name/Site Name |  |
|-----------------------------|--|
| Address                     |  |
|                             |  |
| City                        |  |
| State                       |  |
| Zip Code                    |  |
| Telephone Number            |  |

| Gen | General Configuration Information                                    |                                         |        |        |
|-----|----------------------------------------------------------------------|-----------------------------------------|--------|--------|
| No  | Parameters                                                           | Units                                   | Site A | Site B |
| 1   | Radio operation mode                                                 | sB3415-01 / sB3415-02 :                 |        |        |
|     |                                                                      | Router / NAT                            |        |        |
|     |                                                                      | sB3415-03 :                             |        |        |
|     |                                                                      | Bridge / Router / NAT                   |        |        |
| 2   | SSID of a Radio                                                      | Up to 32 characters                     |        |        |
| 3   | IP address of Ethernet Port                                          | 32-bit numeric address                  |        |        |
| 4   | IP address of Wireless Port                                          | 32-bit numeric address                  |        |        |
| 5   | RSSI                                                                 | dBm (At present, 'Level' in             |        |        |
|     |                                                                      | the current firmware version)           |        |        |
| 6   | Channel selected for link                                            |                                         |        |        |
| 7   | Radio TX Output Power                                                | 0 to +18 dBm                            |        |        |
| 8   | Model of smartBridges airClient TOTAL equipment selected for a link. | sB3415                                  |        |        |
| 9   | Antenna Type                                                         | Internal/External                       |        |        |
| 10  | Antenna Manufacturer                                                 | smartBridges/Name of other manufacturer |        |        |
| 11  | Antenna Polarization                                                 | Horizontal/Vertical                     |        |        |
| 12  | Beam width of antenna                                                | Horizontal – deg                        |        |        |
|     |                                                                      | Vertical – deg                          |        |        |
| 13  | Antenna Gain                                                         | dBi                                     |        |        |

| Che | Checklist                                                       |            |        |        |
|-----|-----------------------------------------------------------------|------------|--------|--------|
| No  | Parameters                                                      | Units      | Site A | Site B |
| 1   | Check the crimping of the Ethernet cable at both the ends       | Yes/No     |        |        |
| 2   | Check the proper grounding of the antenna and equipment         | Yes/No     |        |        |
| 3   | Ensure that there are no extreme bends or kinks in the cable    | Yes/No     |        |        |
| 4   | Ensure Ethernet cable is not running near a sharp edge          | Yes/No     |        |        |
| 5   | Ensure antenna is aligned to get the best RSSI and link quality | Yes/No     |        |        |
| 6   | Ping response                                                   | ms         |        |        |
| 7   | Ping success rate                                               | Percentage |        |        |
| 8   | Throughput test (Upload/Download)                               | Mbps       |        |        |
| 9   | Link stability based on observation for 1 hour                  | Yes/No     |        |        |
| 10  | Shielded RJ-45 cable to be used from POE to the unit            | Yes/No     |        |        |

| Signature of Engineer: |  |
|------------------------|--|
|                        |  |
|                        |  |
| Name:                  |  |
|                        |  |
| Email:                 |  |
|                        |  |
| Installation Date:     |  |
|                        |  |
| Commissioned Date:     |  |

For the latest information on smartBridges products, please visit our website at: <u>http://www.smartbridges.com/</u>

# 2. airClient TOTAL Configuration

The airClient TOTAL sB3415-01 and sB3415-02 can work in either Router or NAT mode. The airClient TOTAL sB3415-03 can work in one of the three modes: Bridge, Router or NAT.

The procedures for configuring the various parameters in each mode are outlined in this chapter. Some of the details on the technical terms, acronyms and abbreviations used can be found in Appendix A.

# 2.1. Administrator Login and License Agreement

The airClient TOTAL unit comes with a pre-configured default Ethernet (wired-side) IP address: **192.168.0.225** and subnet mask: **255.255.255.0**. This default device IP address should be used when accessing the device configuration management interface for the first time using a web-browser. The PC must be on the same subnet as the airClient TOTAL unit.

Follow the steps below to login as an Administrator to the web-based configuration management interface:

- 1. Connect the airClient TOTAL using the Power over Ethernet (PoE) to a PC or network via the ETH (Ethernet) port. (Please refer to the Quick Install Guide for more information on connections).
- 2. Open a web browser on the PC, type the default device IP address, (<u>http://192.168.0.225</u>) in the web browser address field, and press the **Enter** key.
- 3. A user login box as shown below (Fig 2-1) will appear. Enter the **User name** and **Password**. The default user name is **administrator** and the password is **smartBridges** (case sensitive).

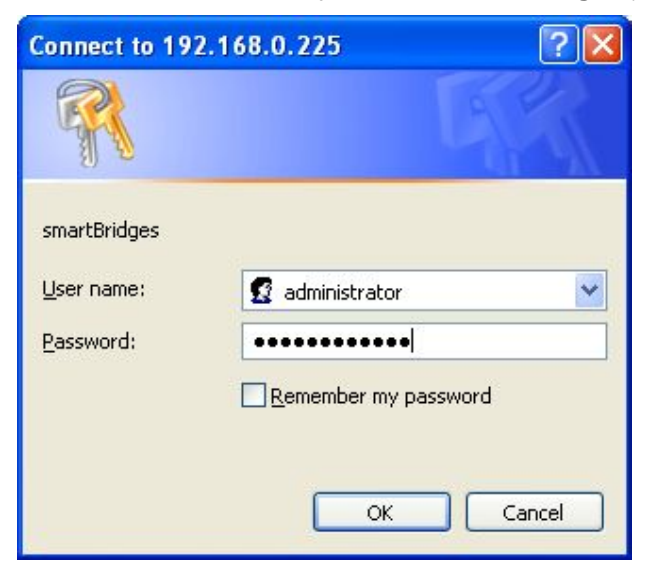

Figure 2-1 airClient TOTAL Administrator Login

- 4. Click on the **OK** button. A license agreement page will appear as shown in Fig 2-2 below.
- 5. Click Accept. The airClient TOTAL Summary Information page (Fig 2-3) will appear.

#### Terms of use :

| Terms of use                                                                                                    |    |  |
|----------------------------------------------------------------------------------------------------|----|--|
| Software License & Software Packages - <u>airClient</u> TOTAL 241<br>(sB3415-01/sB3415-02/sB3415-03)                                                                                                    | •  |  |
| Software Copyright and Distribution (Licenses)                                                                                                    |    |  |
| airClient TOTAL 241 is Copyright © 2004-2007 by smartBridges. All rights reserved.                                                                                                    |    |  |
| Redistribution and use in source and binary forms, with or without modification, are permitted provided that the following conditions are met:                                                                                                    |    |  |
| Redistributions in binary form must reproduce the above copyright notice, this list<br>of conditions and the following disclaimer in the documentation and/or other<br>materials provided with the distribution.                                               |    |  |
| Software Warranty                                                                                                    |    |  |
| <u>smartBridges</u> warrants that commencing from the date of purchase from a <u>smartBridges</u><br>authorized distributor/reseller to Customer and continuing for a period of 12 months<br>or 16 months from the date of manufacture (whichever is earlier), |    |  |
| (a) the media on which the Software is furnished will be free of defects in materials and workmanship under normal use; and                                                                                                    |    |  |
| (b) the Software substantially conforms to its published specifications.                                                                                                    | ~  |  |
| Accept Declin                                                                                                    | 1e |  |

Figure 2-2 airClient TOTAL License Agreement Page

### Home : Summary Information

### airClient TOTAL (sB3415-03) - NAT mode

| LAN Settings |               |
|--------------|---------------|
| LAN IP Mode  | Static IP     |
| System Name  | SB3415-03     |
| IP Address   | 192.168.0.225 |
| Subnet Mask  | 255.255.255.0 |

| WLAN Settings   |               |  |  |
|-----------------|---------------|--|--|
| WLAN Type       | Static        |  |  |
| IP Address      | 192.168.2.225 |  |  |
| Network Mask    | 255.255.255.0 |  |  |
| Gateway Address | 192.168.2.254 |  |  |
| DNS Server      | 192.168.0.225 |  |  |
| Secondary DNS   | 0.0.0.0       |  |  |

| Wireless Settings  |                            |  |
|--------------------|----------------------------|--|
| SSID               | NEXUS_MASTER               |  |
| Channel            | Current Channel 6: 2437MHz |  |
| Association Status | Not Associated             |  |
| Wireless Mode      | 802.11g                    |  |
| Security Mode      | Disable                    |  |
| Authentication     | Open System                |  |
| Data Rate(Mbps)    | Best                       |  |
| Transmit Power     | Max(18dBm)                 |  |
| Preamble           | Long Preamble              |  |
| Slot Time          | Short Slot Time            |  |

| DHCP Server Settings |                 |  |
|----------------------|-----------------|--|
| DHCP Server          | Disable         |  |
| Address Pool         | System Define   |  |
| Start Address        | 0.0.0.0         |  |
| End Address          | 0.0.0.0         |  |
| Lease Time           | 2880 Miniute(s) |  |

| NAT             |             |
|-----------------|-------------|
| Virtual Server  | 0 Entri(es) |
|                 |             |
| Routing Setting |             |
| 21              |             |

Static Routing 0 Entri(es)

# Figure 2-3 airClient TOTAL Summary Information Page

The descriptions of the fields in the **Summary Information** page are provided in the table (Table 2-1) below:

| Field Items on Summary Info page  |                    | Descriptions                                                                                                    |  |
|-----------------------------------|--------------------|----------------------------------------------------------------------------------------------------|--|
|                                   | LAN IP Mode        | Set to Static IP by default                                                                                                    |  |
| LAN Settings                      | System Name        | This is the user defined name of the unit                                                                                                    |  |
| LAN Settings                      | IP Address         | Ethernet IP Address.                                                                                                    |  |
|                                   | Subnet Mask        | Ethernet IP subnet Mask                                                                                                    |  |
| WLAN Type Static IP or Dynamic IP |                    | Static IP or Dynamic IP                                                                                                    |  |
|                                   | IP Address         | Wireless IP address                                                                                                    |  |
| WLAN<br>Settings                  | Network mask       | Wireless IP Mask                                                                                                    |  |
| Oettings                          | Gateway Address    | Wireless IP Gateway                                                                                                    |  |
|                                   | DNS Server         | Primary DNS Server                                                                                                    |  |
|                                   | Secondary DNS      | Secondary DNS Server                                                                                                    |  |
|                                   | SSID               | Displays the SSID currently set for the device. This is the public name of the wireless link                                                               |  |
|                                   | Channel            | Displays the channel at which the Client is associated                                                                                                    |  |
|                                   | Association Status | Displays Associated or Not Associated status                                                                                                    |  |
|                                   | Wireless Mode      | Wireless operating mode (802.11b / 802.11g)                                                                                                    |  |
|                                   | Security Mode      | Displays if security is Enabled or Disabled                                                                                                    |  |
| Wireless<br>Settings              | Authentication     | Open System / Shared Key / WPA-PSK                                                                                                    |  |
| Settings                          | Data Rate (Mbps)   | This indicates the rate at which the radio has been asked to operate by the user.                                                                          |  |
|                                   | Transmit Power     | This is used to set the output power of the radio.                                                                                                    |  |
|                                   | Preamble           | The radio preamble is a section of data at the head of a packet. The preamble contains information that the radio needs when sending and receiving packets |  |
|                                   | Slot Time          | This can be set to Long Short time or Short time                                                                                                    |  |
| DHCP Server<br>Settings           | DHCP Server        | Displays if DHCP Server is Enabled or Disabled                                                                                                    |  |
|                                   | Address Pool       | Allows the Address Pool to be System defined or User defined                                                                                               |  |
|                                   | Start Address      | The Starting address of the DHCP Client IP Address pool                                                                                                    |  |
|                                   | End Address        | The Ending address of the DHCP Client IP Address pool                                                                                                    |  |
|                                   | Lease Time         | The maximum time of the DHCP Leases. The maximum allowable limit is 2880 minutes.                                                                          |  |
| NAT                               | Virtual Server     | Displays the no. of entries in the IP/Port Forwarding Table                                                                                                |  |
| Routing<br>Setting                | Static Routing     | Displays the no. of static routes in the Static Routing Table                                                                                              |  |

Table 2-1 Description of the field items in the 'Summary Information' page

# 2.2. Web GUI Administrator User Name and Password Change

The default administrator user name for the airClient TOTAL 3415 is **administrator** and administrator password is **smartBridges** (please note that this is case sensitive).

Follow the steps below to change the administrator user name and/or password:

- 1. From the top navigation menu bar, click on **Tools** | **System Admin**. A System Administration interface will appear as shown below.
- 2. Enter the user name you wish in the User Name field.
- 3. Enter the new password in **Password** and **Verify Password** fields. Click on the **Save** button to save the settings.
- 4. Click on the **Save** button and a message box will appear to confirm if you wish to reboot the unit. Click OK to reboot the unit, and the new user name and password to take effect.

#### Tools : System Administration

airClient TOTAL (sB3415-03) - NAT mode

| System Administration |               |  |
|-----------------------|---------------|--|
| User Name             | administrator |  |
| Password              | •••••         |  |
| Verify Password       | •••••         |  |

Save Reset

### Figure 2-4 airClient TOTAL Administrator User Name/Password Change

# 2.3. Using the Configuration Pages

The airClient TOTAL configuration system comprises several pages for configuring each parameter. A common navigation menu bar is provided at the top of each page for easy navigation as shown in the figure below (Figure 2-5).

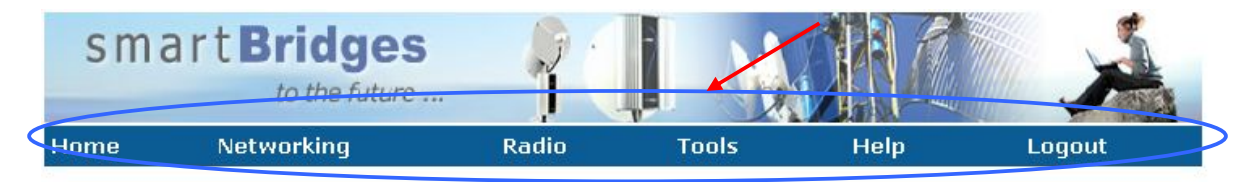

#### Home : Summary Information

airClient TOTAL (sB3415-03) - Router mode

| LAN Settings |               |
|--------------|---------------|
| LAN IP Mode  | Static IP     |
| System Name  | SB3415-03     |
| IP Address   | 192.168.0.225 |
| Subnet Mask  | 255.255.255.0 |

### Figure 2-5 airClient TOTAL Navigation Menu Bar

The Navigation menu bar contains menu items that allow the user to go to different configuration pages. The following table (Table 2-2) summarizes the functions available for the menu item links.

| Table 2-2 Desc | ription of Menus |
|----------------|------------------|
|----------------|------------------|

| Menu Item                                                      | Menu Sub-items      | Description                                                                                                    |
|----------------------------------------------------------------|---------------------|----------------------------------------------------------------------------------------------------|
| Summary Information         LAN Settings         WLAN Settings | Summary Information | Displays <i>read-only</i> summary page with<br>information such as LAN Settings,<br>WLAN Settings, Wireless Settings,<br>DHCP Server Settings, Virtual Server<br>and Routing Table Entries.                                  |
|                                                                | LAN Settings        | Allows user to set system name of the<br>unit, IP Address and subnet mask on<br>the wired side.<br>Allows the user to set the gateway if<br>the unit is in Bridge Mode (Note: This is<br>only applicable for 3415-03 model). |
|                                                                | WLAN Settings       | <ul> <li>Allows user to set IP address, mask and gateway on the wireless side.</li> <li>Allows user to Enable or Disable DNS Passthrough.</li> <li>Allows user to set the Primary/Secondary DNS Server.</li> </ul>           |

| Menu Item  | Menu Sub-items      | Description                                                                                                    |
|------------|---------------------|----------------------------------------------------------------------------------------------------|
|            | Wireless Statistics | Displays traffic statistics on the Wireless side                                                                                                    |
|            |                     | Shows the status of the association and the MAC of the AP associated with.                                                                                                    |
|            | Association Status  | Shows the Link Status Graph for the associated link.                                                                                                    |
|            |                     | Allows user to Enable or Disable DHCP<br>Server                                                                                                    |
|            | DHCP                | Allows user to Enable/Disable DHCP<br>Relay (Note: DHCP Relay feature is<br>only applicable for the 3415-03 model).                                                                                                    |
| Notworking | DHCP List           | Displays the DHCP List; if DHCP Server is Enabled                                                                                                    |
| Networking | IP/Port Forwarding  | Allows user to add entries to map Local<br>Area Network IP Address (or port)<br>behind the NAT to a global port<br>accessible through the wireless<br>interface. User will be able to use this<br>option only when the unit is configured<br>in the NAT mode. |
|            |                     | Allows the user to view, add and delete or update static routes.                                                                                                    |
|            | Routing Table       | Allows the user to Enable or Disable<br>RIP running on the device. RIPv2 is run<br>by default on the device.                                                                                                    |
|            | Bandwidth Control   | Allows bandwidth management of the wireless link                                                                                                    |
|            | Wireless Settings   | Allows the user to set SSID, Enable or<br>Disable SSID Suppressed, select<br>Internal or External antenna, configure<br>Distance, select Data Rate, set<br>Transmit Power, set Country settings,<br>Preamble and Slot time                                    |
|            |                     | Security:<br>Allows user to set the security mode for<br>the device. User can choose Open<br>System, Shared, or WPA-PSK.                                                                                                    |
| Radio      |                     | <ul> <li>Open System / Shared Key:</li> <li>Allows         <ul> <li>Allow user to turn on encryption using WEP at 64 or 128 bits and choose between Open Systems and Shared Key</li> </ul> </li> </ul>                                                        |
|            | Security            |                                                                                                    |
|            |                     | This mode allows user to use WPA<br>pre-shared key and cipher as TKIP<br>or AES for client authentication                                                                                                    |

| Menu Item | Menu Sub-items          | Description                                                                                                    |
|-----------|-------------------------|----------------------------------------------------------------------------------------------------|
|           |                         | <b>Note</b> :<br>By default, the Security mode is<br>Disabled.                                                                                  |
|           |                         | AES security mode is only available in 3415-03 model.                                                                                           |
|           | System Configuration    | Allows user to switch the operation<br>mode between Bridge (sB3415-03<br>Only), Router or NAT mode.                                             |
|           |                         | Allows the user to Reset the unit, Restore unit to Factory defaults.                                                                            |
|           | SNTP Setting            | Allows user to set the Network Time Server and the Time Zone.                                                                                   |
|           | Site Survey             | Shows all the standards based wireless devices operating in the area.                                                                           |
|           | System Admin            | Allows user to change the Administrator user name and/or password.                                                                              |
|           | System User             | Allows read only users to added, and their user names/passwords to be changed.                                                                  |
|           | SNMP Configuration      | This allows the user to Enable/Disable SNMP, and set Read/Write community strings.                                                              |
| Tools     | Backup/Restore Settings | Allows user to save or restore good<br>settings, backup the configuration file<br>and upload it later, do a Factory Reset<br>on the unit.       |
|           | Firmware Upgrade        | Allows the user to upgrade/downgrade the firmware on the unit                                                                                   |
|           | Product License Key     | Allows the user to upgrade the unit to higher bandwidth or to convert the model from 3415-01 to 3415-02 / 3415-03, or vice versa.               |
|           | Link Budget Planning    | Allows user to calculate the Link Budget between an airClient TOTAL unit and an Access Point.                                                   |
|           | System Log              | Allows user to display the system log<br>locally or remotely. Currently, this<br>device will only log in case of any<br>problems with the unit. |
|           | Reboot                  | Allows user to reboot the unit.<br><b>Note:</b> All changes made to the unit will take effect only after a Reboot is done.                      |

| Menu Item | Menu Sub-items                    | Description                                                                        |
|-----------|-----------------------------------|------------------------------------------------------------------------------------|
|           | Technical Support                 | Information on Technical Support                                                   |
|           | User Guide – Online               | Link to online user guide                                                          |
| Help      | Product Registration and Feedback | Allows user to register product and provide feedback or suggestions.               |
|           | Check for Updates                 | Checks smartBridges website for any software updates.                              |
|           | About airClient TOTAL             | General system description, software version information and warranty information. |
| Logout    | Logout                            | Allows user to logout from the airClient TOTAL device.                             |

# 2.4. Device Mode Configuration

The device operational mode is displayed at the top right hand corner of each page. The device mode configuration allows the user to configure the airClient TOTAL to a NAT (Network Address Translation) mode or Router mode for 3415-01 and 3415-02 models, and NAT or Router or Bridge mode for the 3415-03 model. These modes are explained below.

- **NAT**: This is the default operating mode. This mode allows you to use one segment of private IP addresses for multiple hosts to access the external network using a single wireless IP address. This translation helps in protecting the access of internal hosts from external network. This mode is available in all sB3415 models.
- **Router**: This mode allows you to configure different segment of IP address in Ethernet and Wireless interface. A standard routing functionality is available in this mode. This mode is available in all sB3415 models.
- **Bridge**: This mode allows you to configure both WDS and non-WDS modes. In non-WDS Client Bridge mode, sB3415-03 can be configured for both Non-transparent and transparent bridging. The bridge modes are only available in sB3415-03 model.

airClient TOTAL (sB3415-03) - NAT mode

System Configuration :

| stem Configuration        |                     |  |
|---------------------------|---------------------|--|
| System Name               | SB3415-03           |  |
| SNMP Configuration        | SNMP Configuration  |  |
| Reset                     | Reset               |  |
| SNTP Server               | SNTP Server         |  |
| Firmware Version          | 2.0.0B1P0_SB3415-03 |  |
| Local MAC Address         | 00:06:c7:01:03:08   |  |
| Reset To Factory Defaults | Reset to Defaults   |  |
| Ethernet MTU Size         | 1500bytes           |  |
| System Log                | Syslog              |  |

| Current Operational Mode |          |       |      |  |
|--------------------------|----------|-------|------|--|
| O Bridge                 | O Router | ● NAT | Save |  |

### Figure 2-6 airClient TOTAL Device Mode Configuration

# 2.5. Changing from NAT to Router Mode

The default configuration of the airClient TOTAL is in the NAT mode.

Follow the steps below to change the airClient TOTAL from the default NAT mode to Router mode:

- 1. From the navigation menu bar, click on **Tools | System Configuration**. The **System Configuration** page will appear as shown below.
- 2. Under the **Current Operational Mode**, choose the operation mode **Router**.
- 3. Click on **Save** to reboot the unit and convert to Router mode.
- 4. The IP Address, IP Mask and Gateway for LAN Settings and WLAN Settings remain the same in the Router mode as it was in the NAT mode.

#### System Configuration :

airClient TOTAL (sB3415-03) - NAT mode

| System Configuration      |                     |  |
|---------------------------|---------------------|--|
| System Name               | SB3415-03           |  |
| SNMP Configuration        | SNMP Configuration  |  |
| Reset                     | Reset               |  |
| SNTP Server               | SNTP Server         |  |
| Firmware Version          | 2.0.0B1P0_SB3415-03 |  |
| Local MAC Address         | 00:06:c7:01:03:08   |  |
| Reset To Factory Defaults | Reset to Defaults   |  |
| Ethernet MTU Size         | 1500bytes           |  |
| System Log                | Syslog              |  |

| Current Operational Mode |           |   |
|--------------------------|-----------|---|
| O Bridge O Router        | O NAT Sav | е |

### Figure 2-7 Changing NAT Mode to Router Mode

# 2.6. Changing from Router to NAT Mode

Follow the steps below to change the airClient TOTAL from Router Mode to NAT Mode:

- 1. From the navigation menu bar, click on **Tools** | **System Configuration**. The **System Configuration**. The **System Configuration** screen will appear as shown below.
- 2. Under the Current Operational Mode, choose the operation mode NAT.
- 3. Click on **Save** to reboot the unit and convert to NAT mode.
- 4. The IP Address, IP Mask and Gateway for Ethernet Configuration and Wireless Configuration remains the same in the NAT mode as it was in the Router mode.

#### System Configuration :

#### airClient TOTAL (sB3415-03) - Router mode

| System Configuration         |                          |  |  |
|------------------------------|--------------------------|--|--|
| System Name                  | SB3415-03                |  |  |
| SNMP Configuration           | SNMP Configuration       |  |  |
| Reset                        | Reset                    |  |  |
| SNTP Server                  | SNTP Server              |  |  |
| Firmware Version             | 2.0.0B1P0_SB3415-03      |  |  |
| Local MAC Address            | 00:06:c7:01:03:08        |  |  |
| Reset To Factory Defaults    | Reset to Defaults        |  |  |
| Ethernet MTU Size            | 1500bytes                |  |  |
| System Log                   | Syslog                   |  |  |
| Current Operational Mode     | Current Operational Mode |  |  |
| O Bridge O Router O NAT Save |                          |  |  |

Figure 2-8 Changing Router Mode to NAT Mode

# 2.7. Changing from Router/NAT to Bridge Mode (sB3415-03 Only)

This section is only valid for the sB3415-03 model. Follow the steps below to change the airClient TOTAL from the Router or NAT mode to Bridge mode:

- 1. From the navigation menu bar, click on **Tools | System Configuration**. The **System Configuration**. The **System Configuration** screen will appear as shown below.
- Under the Current Operational Mode settings, choose Bridge option. (Note: IP Mux Enable/Disable options can be left as default for now. More on this will be covered in Bridge Mode Configuration, covered in Section 2-9).

- 3. Click on **Save** to convert the unit to Bridge mode.
- 4. The Bridge Mode on sB3415 can be configured to operate in WDS and non-WDS modes. For all the different modes configuration in Bridge Mode, refer to Section 2.9.

#### System Configuration :

| airClient TOTAL (sl | 33415-03) - ] | NAT mode |
|---------------------|---------------|----------|
|---------------------|---------------|----------|

| System Name               | SB3415-03           |  |
|---------------------------|---------------------|--|
| SNMP Configuration        | SNMP Configuration  |  |
| Reset                     | Reset               |  |
| SNTP Server               | SNTP Server         |  |
| Firmware Version          | 2.1.0B1P0_SB3415-03 |  |
| Local MAC Address         | 00:06:c7:01:03:09   |  |
| Reset To Factory Defaults | Reset to Defaults   |  |
| Ethernet MTU Size         | 1500bytes           |  |
| System Log                | Syslog              |  |

| Current Oper- | ational Mod | e              |                 |      |
|---------------|-------------|----------------|-----------------|------|
| Sridge        | O Router    | O NAT          |                 | Save |
|               |             | 🔘 IPMux Enable | 💿 IPMux Disable |      |

Figure 2-9 Changing Router/NAT Mode to Bridge Mode (sB3415-03 only)

# 2.8. Changing from Bridge to Router/NAT Mode (sB3415-03 Only)

This section is only valid for the sB3415-03 model. Follow the steps below to change the airClient TOTAL from the Bridge mode to Router/NAT mode.:

- 1. From the navigation menu bar, click on **Tools | System Configuration**. The **Operation Mode** screen will appear as shown below.
- 2. Under the Current Operational Mode settings, choose Router or NAT option.
- 3. Click on Save to reboot the unit and to convert the unit to Router/NAT mode.
- 4. To configure the Wired parameters, see Section 2.10.1
- 5. To configure the WLAN IP and Radio parameters, like SSID, see Section 2.10.2

### System Configuration :

### airClient TOTAL (sB3415-03) - Bridge mode

| System Configuration      |                     |  |
|---------------------------|---------------------|--|
| System Name               | SB3415-03           |  |
| SNMP Configuration        | SNMP Configuration  |  |
| Reset                     | Reset               |  |
| SNTP Server               | SNTP Server         |  |
| Firmware Version          | 2.0.0B1P0_SB3415-03 |  |
| Local MAC Address         | 00:06:c7:01:03:08   |  |
| Reset To Factory Defaults | Reset to Defaults   |  |
| Ethernet MTU Size         | 1500bytes           |  |
| System Log                | Syslog              |  |
| Current Operational Mode  |                     |  |
| O Bridge 💿 Router         | O NAT Save          |  |

# Figure 2-10 Changing Bridge Mode to Router (or NAT) Mode (sB3415-03 Only)

# 2.9. airClient TOTAL Bridge Configuration (sB3415-03 only)

This section is only valid for the sB3415-03 model.

The sB3415-03 can be configured in both WDS and non-WDS modes, while in Bridge Mode. In WDS mode, 3415 functions as a transparent bridge. In non-WDS client bridge mode, 3415 can be configured for both non-transparent and transparent bridging.

This section covers the configuration of the sB3415-03 in all possible bridge modes.

### 2.9.1. WDS Bridge Mode

Wireless Distribution System (WDS) is a system that provides a means to extend the range of Wireless Local Area Network. To create a WDS link, the peer MAC addresses need to be exchanged and all stations in WDS should be configured to use the same radio channel and configured to use the same WEP keys, if they are used.

The sB3415-03 can be configured to operate in the WDS Bridge Mode. The airClient TOTAL in WDS Bridge mode can associate only with a smartBridges airPoint access point in bridge mode, as they both use WDS link implementation.

Find below all the settings that need to be done in WDS Bridge Mode -

## System Configuration

Follow the steps below to configure the sB3415-03 unit for WDS Bridge Mode -

- 1. From the navigation menu bar, click on **Tools | System Configuration**.
- In the Current Operational Mode, click on IP Mux Disable radio button, if not already selected. (Note: This button selection will enable the Remote AP MAC Address and Channel fields in the Wireless Settings of the Bridge mode, as covered in Radio Settings below, and Fig 2-13).
- 3. Click on **Save** to save the changes. The settings will be applied after the reboot.

#### System Configuration :

#### airClient TOTAL (sB3415-03) - Bridge mode

| ystem Configuration       |                     |  |
|---------------------------|---------------------|--|
| System Name               | SB3415-03           |  |
| SNMP Configuration        | SNMP Configuration  |  |
| Reset                     | Reset               |  |
| SNTP Server               | SNTP Server         |  |
| Firmware Version          | 2.1.0B1P0_SB3415-03 |  |
| Local MAC Address         | 00:06:C7:01:03:09   |  |
| Reset To Factory Defaults | Reset to Defaults   |  |
| Ethernet MTU Size         | 1500bytes           |  |
| System Log                | Syslog              |  |

| Current Operational Mode |          |                |                 |   |      |
|--------------------------|----------|----------------|-----------------|---|------|
| Interview Bridge         | O Router | O NAT          |                 |   | Save |
|                          |          | 🔘 IPMux Enable | ⊙ IPMux Disable | ) |      |
|                          |          |                |                 |   |      |

### Figure 2-11 airClient TOTAL WDS Bridge Mode Configuration (sB3415-03 Only)

# LAN Settings

This section outlines the procedures for changing the IP settings for bridge mode -

- 1. From the navigation menu bar, click on **Home | LAN Settings** to change Ethernet/wired side parameters. The **LAN Settings** screen will appear as shown below in Fig 2-12.
- 2. Enter the System Name of the unit, if needed.
- 3. Enter the **IP address** and **Subnet mask** to set the LAN IP address and subnet mask, and any **Gateway Address** if required. Assign the unit a unique IP Address in the designated IP subnet.
- 4. Click on **Save** to save the changes. The settings will be applied after the reboot.

#### Home : LAN Setting

#### airClient TOTAL (sB3415-03) - Bridge mode

| IP Mode         | 💿 Static IP 🛛 🔘 Dynamic IP ( | (DHCP Client) |  |
|-----------------|------------------------------|---------------|--|
| System Name     | SB3415-03                    |               |  |
| IP Address      | 192.168.0.225                |               |  |
| Subnet Mask     | 255.255.255.0                |               |  |
| Gateway Address | 192.168.2.220                |               |  |

### Figure 2-12 airClient TOTAL Bridge LAN Settings (sB3415-03 Only)

### **Radio Settings**

Follow the steps below to configure the Radio parameters in the airClient TOTAL WDS Bridge Mode :

- 1. From the navigation menu bar, click on **Radio | Wireless Settings** to set the radio parameters. The **Wireless Settings** screen will be displayed as shown in Fig 2-13.
- 2. Set the **SSID**, and the **wireless mode** to either 802.11 b/g.
- 3. Enter the **MAC address of the remote AP** (Note: This is mandatory to set when the unit is converted to WDS Bridge Mode)
- 4. Set the **Channel** to the channel setting of the Access Point. (Note: This is mandatory to set when the unit is converted to WDS Bridge Mode).
- 5. For the Antenna Selection, choose either Internal or External antenna, as per the requirement.
- 6. Select the **Country** for the domain settings.
- 7. Configure the **Distance** parameter to configure the Ack Window.
- 8. Select the **Data Rate** from the drop down menu. By default, the data rate is set to **Best**.
- 9. Set the **Default Data Rate** to set the data rate for transmitting beacons, broadcast and multicast traffic. By default, this rate is set to **1 Mbps**.
- 10. Select the **Transmit power** of the radio from the drop down menu.
- 11. Select the **Preamble** to be Long or Short. By default the preamble is set to **Long**.
- 12. Click on **Save** to reboot and for the settings to take effect. The unit will attempt to associate after the Reboot.
- **Note:** The **Association Status** field in the Wireless Settings of the Summary Information page will show the status as **Associated** if the unit has associated successfully, as shown in Fig 2-14a below. Under **Networking** | **Association Status**, the status will also show the Access Point that the client is associated with, as shown in Fig 2-14b below.

#### Radio : Advanced Settings

#### airClient TOTAL (sB3415-03) - Bridge mode

| Advanced Setting        |                           |
|-------------------------|---------------------------|
| SSID                    | NEXUS_MASTER              |
| SSID suppressed         | ©Yes ⊚No                  |
| Channel                 | 2417MHz (Channel 2)       |
| Remote AP MAC Address   | 00:30:1a:29:00:f0         |
| Wireless Mode           | 2.4GHz 54Mbps (802.11g) 👻 |
| Antenna Selection       | ⊙ Internal ○ External     |
| Distance:               | Within 1Km 💌              |
| Country:                | UNITED STATES - US        |
| Data Rate(Mbps)         | Best 💌                    |
| Default Data Rate(Mbps) | 1                         |
| Transmit Power          | 18 dBm 💌                  |
| Preamble                | Long Preamble 💌           |
| Slot Time               | Short Slot Time 💌         |
| Protection Mode         | None 👻                    |
| Protection Type         | CTS-only      RTS-CTS     |
| RTS/CTS Threshold       | 2346                      |
|                         | Save Reset                |

### Figure 2-13 airClient TOTAL WDS Bridge Radio Settings (sB3415-03 Only)

| NEXUS_MASTER               |
|----------------------------|
| Current Channel 2: 2417MHz |
| Associated                 |
| 802.11g                    |
| Disable                    |
|                            |

### Figure 2-14a airClient TOTAL Summary Information Page

#### Networking : Association Status

airClient TOTAL (sB3415-03) - Bridge mode

| ID | MAC Address       | Status | Signal<br>Strength(RSSI) | NoiseFloor |               |
|----|-------------------|--------|--------------------------|------------|---------------|
| 0  | 00:02:6F:44:1A:67 | up     | -89 dBm                  | -96 dBm    | Show<br>graph |

Refresh

# Figure 2-14b airClient TOTAL Wireless Association Status

### 2.9.2. Client Bridge Mode (Non-WDS)

The sB3415-03 can also be configured to operate in the non-WDS Bridge Mode. It is said to be operating in the Client Bridge mode in this configuration. The airClient TOTAL can associate with any Access Point in this bridge mode. The Client Bridge mode can be configured for both Non-Transparent and Transparent bridging. In Non-Transparent bridging, you can connect more than 1 device behind the airClient TOTAL unit. In Transparent bridging, only a single device can be connected behind the airClient TOTAL unit.

Find below all the settings that need to be done in both Client Bridge Modes.

# Non-Transparent Bridging (MAC Translation)

This configuration supports multiple PCs(devices) behind the airClient TOTAL sB3415 device.

### System Configuration

Follow the steps below to configure the sB3415-03 unit for Non-Transparent Bridging -

- 1. From the navigation menu bar, click on **Tools | System Configuration**.
- In the Current Operational Mode, click on IP Mux Enable radio button. (Note: This button selection will disable the Remote AP MAC Address and Channel fields in the Wireless Settings of the Bridge mode, as covered in Radio Settings below, and Fig 2-17).
- 3. Click on **Save** to save the changes. The settings will be applied after the reboot.

#### System Configuration :

#### airClient TOTAL (sB3415-03) - Bridge mode

| System Configuration      |                     |  |
|---------------------------|---------------------|--|
| System Name               | SB3415-03           |  |
| SNMP Configuration        | SNMP Configuration  |  |
| Reset                     | Reset               |  |
| SNTP Server               | SNTP Server         |  |
| Firmware Version          | 2.1.0B1P0_SB3415-03 |  |
| Local MAC Address         | 00:06:C7:01:03:09   |  |
| Reset To Factory Defaults | Reset to Defaults   |  |
| Ethernet MTU Size         | 1500bytes           |  |
| System Log                | Syslog              |  |

| Current Ope | erational Mod | e              | /               |      |
|-------------|---------------|----------------|-----------------|------|
| 💿 Bridge    | O Router      | O NAT          |                 | Save |
|             |               | 🗵 IPMux Enable | D IPMux Disable |      |
|             |               |                |                 |      |

### Figure 2-15 airClient TOTAL Non-Transparent bridging Configuration (sB3415-03 Only)

### LAN Settings

This section outlines the procedures for changing the IP settings for bridge mode. These settings are the same in all possible bridge modes –

- 1. From the navigation menu bar, click on **Home | LAN Settings** to change IP address and mask of the unit in bridge mode. The **LAN Settings** screen will appear as shown below in Fig 2-16.
- 2. Enter the **System Name** of the unit, if needed.
- 3. Enter the **IP address** and **Subnet mask** to set the IP address and subnet mask, and any **Gateway Address** if required. Assign the unit a unique IP Address in the designated IP subnet.
- 4. Click on **Save** to save the changes. The settings will be applied after the reboot.

#### Home : LAN Setting

#### airClient TOTAL (sB3415-03) - Bridge mode

| LAN Setting     |                                        |
|-----------------|----------------------------------------|
| IP Mode         | ⊙ Static IP ○ Dynamic IP (DHCP Client) |
| System Name     | SB3415-03                              |
| IP Address      | 192.168.0.225                          |
| Subnet Mask     | 255.255.255.0                          |
| Gateway Address | 0.0.0                                  |
|                 | Save Reset                             |

#### Figure 2-16 airClient TOTAL Bridge LAN Settings (sB3415-03 Only)

### **Radio Settings**

Follow the steps below to configure the Radio parameters in the airClient TOTAL Bridge Mode, for Non-Transparent bridging :

- 1. From the navigation menu bar, click on **Radio | Wireless Settings** to set the radio parameters. The **Wireless Settings** screen will be displayed as shown in Fig 2-17.
- 2. Set the SSID, and the wireless mode to either 802.11b/g.
- 3. The Remote AP MAC Address should be set to 00:00:00:00:00:00.
- 4. The **Channel** field will be set to **SmartSelect** in this mode. (Note: The channel is not configurable in this mode, and will follow the channel of the Access Point, it is associated with.)
- 5. For the Antenna Selection, choose either Internal or External antenna, as per the requirement.
- 6. Select the **Country** for the domain settings.
- 7. Configure the **Distance** parameter to configure the Ack Window.
- 8. Select the Data Rate from the drop down menu. By default, the data rate is set to Best.
- 9. Set the **Default Data Rate** to set the data rate for transmitting beacons, broadcast and multicast traffic. By default, this rate is set to **1 Mbps**.
- 10. Select the **Transmit power** of the radio from the drop down menu.
- 11. Select the **Preamble** to be Long or Short. By default the preamble is set to Long.
- 12. Click on **Save** to reboot and for the settings to take effect. The unit will attempt to associate after the Reboot.

#### **Radio : Advanced Settings**

#### airClient TOTAL (sB3415-03) - Bridge mode

| Advanced Setting        |                           |
|-------------------------|---------------------------|
| SSID                    | NEXUS_MASTER              |
| SSID suppressed         | OYes ⊙No                  |
| Channel                 | SmartSelect               |
| Remote AP MAC Address   | 00:00:00:00:00            |
| Wireless Mode           | 2.4GHz 54Mbps (802.11g) 💌 |
| Antenna Selection       | ⊙ Internal O External     |
| Distance:               | Within 1Km 💌              |
| Country:                | UNITED STATES-US          |
| Data Rate(Mbps)         | Best 💌                    |
| Default Data Rate(Mbps) | 1                         |
| Transmit Power          | 18 dBm 💌                  |
| Preamble                | Long Preamble 💌           |
| Slot Time               | Short Slot Time 💌         |
| Protection Mode         | None 💌                    |
| Protection Type         | CTS-only     CRTS-CTS     |
| RTS/CTS Threshold       | 2346                      |
|                         | Save Reset                |

#### Figure 2-17 airClient TOTAL Bridge Radio Settings – Non-Transparent bridging (sB3415-03 Only)

Note : In non-transparent bridging configuration, when airClient TOTAL is associated, the MAC addresses seen on the AP Association table, will be the MAC address of the sB3415-03 device, and not of the devices behind the sB3415-03 unit.

# **Transparent Bridging (Single MAC only)**

This configuration supports single device connection behind the airClient TOTAL sB3415-03 unit.

## System Configuration

Follow the steps below to configure the sB3415-03 unit for Transparent Bridging -

- 1. From the navigation menu bar, click on **Tools | System Configuration**.
- 2. In the Current Operational Mode, click on **IP Mux Disable** radio button.
- 3. Click on **Save** to save the changes. The settings will be applied after the reboot.

#### System Configuration :

#### airClient TOTAL (sB3415-03) - Bridge mode

| ystem Configuration       |                     |  |  |
|---------------------------|---------------------|--|--|
| System Name               | SB3415-03           |  |  |
| SNMP Configuration        | SNMP Configuration  |  |  |
| Reset                     | Reset               |  |  |
| SNTP Server               | SNTP Server         |  |  |
| Firmware Version          | 2.1.0B1P0_SB3415-03 |  |  |
| Local MAC Address         | 00:06:C7:01:03:09   |  |  |
| Reset To Factory Defaults | Reset to Defaults   |  |  |
| Ethernet MTU Size         | 1500bytes           |  |  |
| System Log                | Syslog              |  |  |

| Current Operational Mode |          |                |                 |      |
|--------------------------|----------|----------------|-----------------|------|
| O Bridge                 | O Router | O NAT          |                 | Save |
|                          |          | O IPMux Enable | ⊙ IPMux Disable |      |
|                          |          |                |                 |      |

### Figure 2-18 airClient TOTAL Transparent Bridging Configuration (sB3415-03 Only)

## LAN Settings

This section outlines the procedures for changing the IP settings for bridge mode. These settings are the same in all possible bridge modes -

- 1. From the navigation menu bar, click on **Home | LAN Settings** to change IP address and mask of the unit in bridge mode. The **LAN Settings** screen will appear as shown below in Fig 2-19.
- 2. Enter the **System Name** of the unit, if needed.
- 3. Enter the **IP address** and **Subnet mask** to set the IP address and subnet mask, and any **Gateway Address** if required. Assign the unit a unique IP Address in the designated IP subnet.
- 4. Click on **Save** to save the changes. The settings will be applied after the reboot.

#### Home : LAN Setting

#### airClient TOTAL (sB3415-03) - Bridge mode

| LAN Setting     |                                         |
|-----------------|-----------------------------------------|
| IP Mode         | ● Static IP  ○ Dynamic IP (DHCP Client) |
| System Name     | SB3415-03                               |
| IP Address      | 192.168.0.225                           |
| Subnet Mask     | 255.255.255.0                           |
| Gateway Address | 0.0.0                                   |
|                 | Save Reset                              |

#### Figure 2-19 airClient TOTAL Bridge LAN Settings (sB3415-03 Only)

### Radio Settings

Follow the steps below to configure the Radio parameters in the airClient TOTAL Bridge Mode, for Transparent bridging :

- 1. From the navigation menu bar, click on **Radio | Wireless Settings** to set the radio parameters. The **Wireless Settings** screen will be displayed as shown in Fig 2-20.
- 2. Set the SSID, and the wireless mode to either 802.11b/g.
- 3. The **Remote AP MAC Address** should be set to 00:00:00:00:00:00. (Note: This setting differentiates the Client Bridge mode from the WDS bridge mode, when IP Mux is Disabled).
- 4. The **Channel** field should be set to **SmartSelect** in this mode. (Note: The channel in **SmartSelect** setting will follow the channel of the Access Point, it is associated with.)
- 5. For the Antenna Selection, choose either Internal or External antenna, as per the requirement.
- 6. Select the **Country** for the domain settings.
- 7. Configure the **Distance** parameter to configure the Ack Window.
- 8. Select the Data Rate from the drop down menu. By default, the data rate is set to Best.
- 9. Set the **Default Data Rate** to set the data rate for transmitting beacons, broadcast and multicast traffic. By default, this rate is set to **1 Mbps**.
- 10. Select the **Transmit power** of the radio from the drop down menu.
- 11. Select the **Preamble** to be Long or Short. By default the preamble is set to Long.
- 12. Click on **Save** to reboot and for the settings to take effect. The unit will attempt to associate after the Reboot.

#### **Radio : Advanced Settings**

#### airClient TOTAL (sB3415-03) - Bridge mode

| Advanced Setting        |                           |
|-------------------------|---------------------------|
| SSID                    | NEXUS_MASTER              |
| SSID suppressed         | OYes ⊛No                  |
| Channel                 | SmartSelect               |
| Remote AP MAC Address   | 00:00:00:00:00            |
| Wireless Mode           | 2.4GHz 54Mbps (802.11g) 💌 |
| Antenna Selection       | ⊙ Internal ○ External     |
| Distance:               | Within 1Km 💌              |
| Country:                | UNITED STATES - US        |
| Data Rate(Mbps)         | Best 💌                    |
| Default Data Rate(Mbps) | 1                         |
| Transmit Power          | 18 dBm 💌                  |
| Preamble                | Long Preamble 💌           |
| Slot Time               | Short Slot Time 💌         |
| Protection Mode         | None 💌                    |
| Protection Type         |                           |
| RTS/CTS Threshold       | 2346                      |
|                         | Save Reset                |

#### Figure 2-20 airClient TOTAL Bridge Radio Settings – Transparent bridging (sB3415-03 Only)

#### Note :

In Transparent bridging configuration, when airClient TOTAL is associated, the MAC address seen on the AP Association table, will be the MAC address of the device connected behind the sB3415-03 device.

#### Note:

To summarize, the sB3415-03 Bridge Modes of WDS and Client Bridge Modes differ only in the presence of a MAC address in the **Remote AP MAC Address** field on the **Radio | Wireless Settings** page. If the **Remote AP MAC Address** is a valid MAC, the 3415-03 is said to be in the WDS bridge mode. If the **Remote AP MAC Address** is 00:00:00:00:00:00 in Bridge Mode, the 3415-03 is said to be in Client Bridge Mode.

# 2.10. airClient TOTAL Router / NAT Configuration

This section covers the procedures for configuring various parameters in the Router and NAT modes.

### 2.10.1. LAN Settings

The LAN and the WLAN settings are maintained in two different subnets.

Follow the steps below to re-configure the airClient TOTAL Router/NAT Ethernet parameters:

- 1. From the navigation menu bar, click on **Home | LAN Settings** to change Ethernet/wired side parameters. The **LAN Settings** screen will appear as shown below.
- 2. Enter the **System Name** of the unit, if required.
- 3. Enter the IP address and Subnet mask to set the LAN IP address and subnet mask.
- 4. Click on **Save** to apply the settings.

#### Home : LAN Setting

airClient TOTAL (sB3415-03) - Router mode

| LAN Setting |                                     |  |
|-------------|-------------------------------------|--|
| IP Mode     | Static IP Opynamic IP (DHCP Client) |  |
| System Name | SB3415-03                           |  |
| IP Address  | 192.168.0.225                       |  |
| Subnet Mask | 255.255.255.0                       |  |
|             |                                     |  |

Save Reset

### Figure 2-21 airClient TOTAL Router/NAT LAN Settings
# 2.10.2. WLAN Settings

The wireless parameters need to be configured to allow the airClient TOTAL unit to associate with an airPoint<sup>™</sup> Nexus device or any other third party wireless access point.

Follow the steps below to configure the airClient TOTAL Router/NAT Mode Wireless IP Settings parameters:

- 1. From the navigation menu bar, click on the **Home** | **WLAN Settings** to set the wireless parameters for the unit. The **WLAN Settings** screen will be displayed as shown below.
- 2. Select the **Dynamic** checkbox if the IP address can be obtained automatically from the wireless link; else select the **Static** checkbox to manually configure the wireless IP/mask.
- 3. For Static Connection Type, enter the wireless **IP Address**, **Network Mask**, **Gateway Address** for the airClient TOTAL unit.
- 4. For Dynamic Connection Type, select the Connection Type as Dynamic. When connection type is changed to Dynamic, two buttons Request and Release will appear, as shown below in Figure 2.23. Click on the Request button to get the dynamic IP addresses from the DHCP Server. If the unit is associated, IP addresses will appear in the IP Address, Subnet Mask and Gateway Address fields. Click on Release button to release the assigned IP addresses.
- 5. To enable DNS Passthrough, check the DNS Passthrough checkbox.
- 6. Set the Primary/Secondary DNS Server, as required.
- 7. Click on Save to apply the settings.

#### Home : WLAN Setting

| airClient | TOTAL | (sB341 | 15-03) | - 1 | Router | mode |
|-----------|-------|--------|--------|-----|--------|------|
|-----------|-------|--------|--------|-----|--------|------|

| WLAN Setting     |                    |
|------------------|--------------------|
| Connection Type  | O Dynamic 💿 Static |
| IP Address       | 192.168.2.225      |
| Network Mask     | 255.255.255.0      |
| Gateway Address  | 192.168.2.254      |
| MTU              | 1500               |
| DNS Passthrough  |                    |
| Manually Set DNS |                    |
| DNS Server       | 192.168.0.225      |
| Secondary DNS    | 0.0.0              |
|                  | Caue               |

Save Reset

### Figure 2-22 airClient TOTAL Router/NAT WLAN Settings – Static WLAN connection

## Home : WLAN Setting

airClient TOTAL (sB3415-03) - Router mode

| Connection Type  | ⊙Dynamic ○Sta | tic |        |         |         |
|------------------|---------------|-----|--------|---------|---------|
| IP Address       | 192.168.2.50  |     |        |         |         |
| Network Mask     | 255.255.255.0 |     |        |         |         |
| Gateway Address  | 192.168.2.220 |     |        |         |         |
| MTU              | 1500          |     |        |         |         |
| DNS Passthrough  |               |     |        |         |         |
| Manually Set DNS |               |     |        |         |         |
| DNS Server       | 192.168.0.225 |     |        |         |         |
| Secondary DNS    | 0.0.0         |     |        |         |         |
|                  |               |     | $\sim$ | Request | Release |
|                  |               |     |        | Save    | Reset   |

# Figure 2.23 airClient TOTAL Router/NAT WLAN Settings – Dynamic WLAN Connection

For the airClient TOTAL device to associate with an access point, the user also needs to configure the access point's SSID, security (if used), and select External/Internal antenna options.

Follow the steps below to configure the airClient TOTAL Router/NAT Mode wireless association parameters:

- 1. From the navigation menu bar, click on **Radio | Wireless Settings** to set the SSID and wireless mode (802.11 b/g). The **Wireless Settings** screen will be displayed as shown in Fig 2-24.
- 2. Set the SSID, and the wireless mode to either 802.11 b/g.
- 3. The **Channel** selection is disabled in the Router/NAT mode. The airClient unit, once associated, will follow the corresponding AP.
- 4. The **Remote AP MAC Address** can be set to 00:00:00:00:00:00 in case the association is only to based on the SSID. Or, the **Remote AP MAC Address** can be set to a specific AP MAC Address, in case the airClient TOTAL unit needs to be associated with a specific Access Point.
- 5. For the Antenna Selection, choose either Internal or External antenna, as per the requirement.
- 6. Select the **Country** for the domain settings.
- 7. Configure the **Distance** parameter to configure the Ack Window.
- 8. Select the Data rate from the drop down menu. By default, the data rate is set to Best.
- 9. Select the **Transmit power** of the radio from the drop down menu.
- 10. Select the **Preamble** to be Long or Short. By default the preamble is set to Long.
- 11. Click on **Save** to reboot and for the settings to take effect. The unit will attempt to associate after the Reboot.
- Note: The Association Status field in the Wireless Settings of the Summary Information page will show the status as Associated if the unit has associated successfully, as shown in Fig 2-25a below. Under Networking | Association Status, the status will also show the Access Point that the client is associated with, as shown in Fig 2-25b below. Click on Show Graph on this table to view the Association Status Graph, as shown in Fig 2-25c below.

## **Radio : Advanced Settings**

## airClient TOTAL (sB3415-03) - Router mode

| Advanced Setting        |                           |
|-------------------------|---------------------------|
| SSID                    | NEXUS_MASTER              |
| SSID suppressed         | ◯Yes ④No                  |
| Channel                 | SmartSelect               |
| Remote AP MAC Address   | 00:00:00:00:00            |
| Wireless Mode           | 2.4GHz 54Mbps (802.11g) 💌 |
| Antenna Selection       | ⊙ Internal ○ External     |
| Distance:               | Within 1Km 💌              |
| Country:                | UNITED STATES - US        |
| Data Rate(Mbps)         | Best 💌                    |
| Default Data Rate(Mbps) |                           |
| Transmit Power          | 18 dBm 💌                  |
| Preamble                | Long Preamble 💌           |
| Slot Time               | Short Slot Time 💌         |
| Protection Mode         | None 💌                    |
| Protection Type         | O CTS-only ○ RTS-CTS      |
| RTS/CTS Threshold       | 2346                      |
|                         | Save Reset                |

Figure 2-24 airClient TOTAL Router Wireless Settings

| Wireless Settings  |                            |
|--------------------|----------------------------|
| SSID               | NEXUS_MASTER               |
| Channel            | Current Channel 2: 2417MHz |
| Association Status | Associated                 |
| Wireless Mode      | 802.11g                    |
| Security Mode      | Disable                    |

# Figure 2-25a airClient TOTAL Summary Information page

#### **Networking : Association Status**

## airClient TOTAL (sB3415-03) - Router mode

| ID | MAC Address       | Status | Signal Strength<br>(RSSI) | NoiseFloor |                      |
|----|-------------------|--------|---------------------------|------------|----------------------|
| 0  | 00:30:1A:29:00:F0 | up     | -43 dBm                   | -96 dBm    | <u>Show</u><br>graph |

Refresh

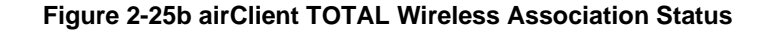

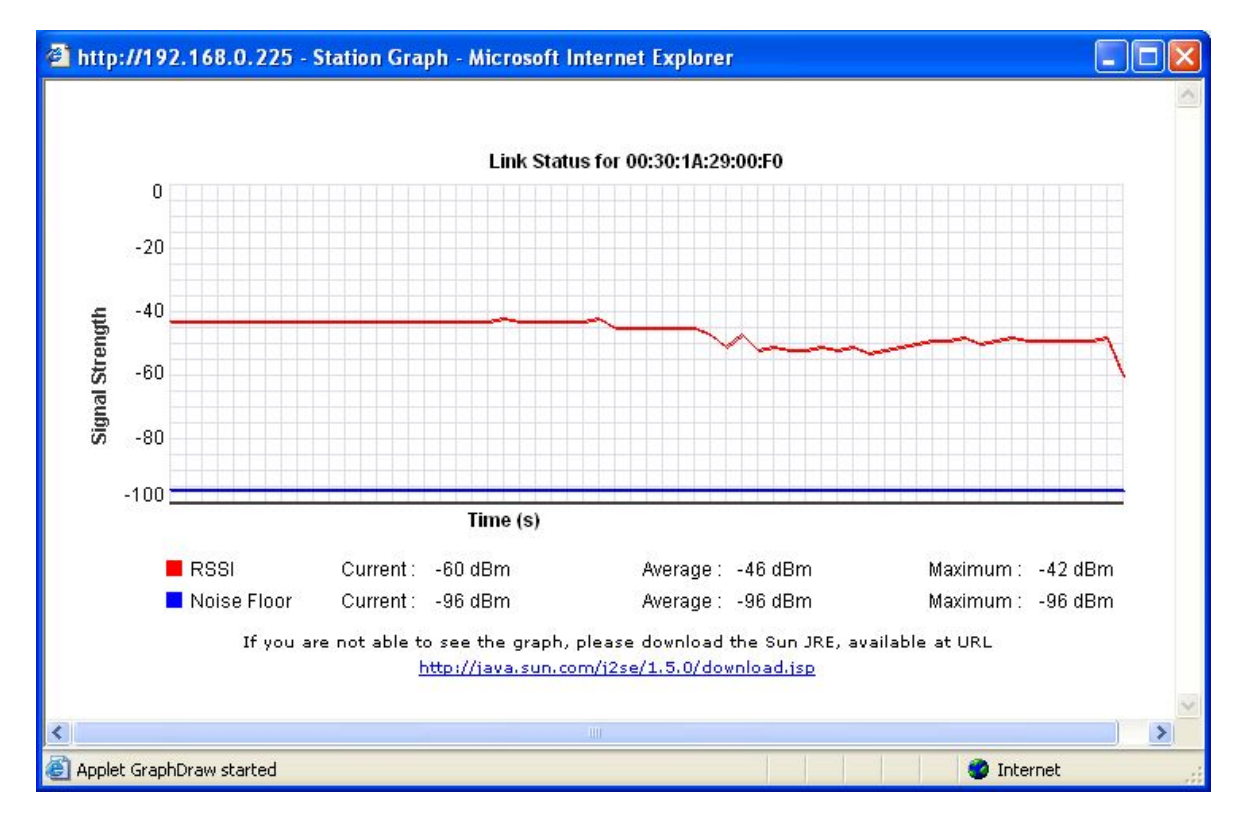

Figure 2-25c airClient TOTAL Association Status Graph

Noise Floor is the measurement of the signal created from the sum of all the noise sources and unwanted signals within a measurement system.

Note: If the Status Graph window does not appear, click on the Java link to download the JRE.

# 2.10.3. DHCP Configurations

The airClient TOTAL unit can be used as a DHCP server. DHCP (Dynamic Host Configuration Protocol) allows a host to be automatically assigned a new IP address out of a pool of preconfigured IP addresses for the network. This feature will only work when the unit is in Router or NAT operating mode.

Follow the steps below to configure the airClient TOTAL unit as a DHCP server:

- 1. From the Navigation menu bar, click on **Networking** | **DHCP** to access the DHCP configuration Page. Click on **Enable DHCP Server** button to open the DHCP Server settings page.
- 2. The **DHCP Server** screen will be displayed as shown below in Fig 2-26.
- 3. Select **System Define** if you wish the system to assign the IP addresses.
- 4. Select User Define if you wish to assign the IP address from the IP Address Pool.
- 5. If setting is **User Define**, enter the **Start IP address** and an **End IP Address** for the IP pool range that can be assigned to a DHCP client. Note that the Start and End IP address have to be in the same network segment as of the Ethernet IP address segment.
- 6. In case you require to reserve certain IP addresses for known devices, enter the corresponding MAC and IP address in the **DHCP server reserved entries** table.
- 7. Enter the lease time in **minutes**. The maximum lease time that is allowed is 2880 minutes.
- 8. Click on Save to apply the settings.
- 9. The revised DHCP settings will show up in the Summary Information page of the unit. If any DHCP client is added, it will appear in the Networking | DHCP List as shown below in Fig 2-27.

#### Networking : DHCP Server

#### airClient TOTAL (sB3415-03) - Router mode

| DHCP : Serve | er Setting                         |                                   |
|--------------|------------------------------------|-----------------------------------|
| DHCP Server  | provides automation and control of | f IP address assignment services. |
| 💿 Enable DH  | CP Server 🔘 Enable DHCP Relay 🔘    | Disable DHCP and DHCP Relay       |
| IP Address P | ool: 🔿 System Define 💿 User Defir  | าย                                |
| Start Addre  | ess: 192.168.0.60                  |                                   |
| End Addres   | 192.168.0.80                       |                                   |
| Lease Time:  | 2880 Minutes (1-2880Min)           |                                   |
| DHCP Serve   | r Reserved Entries:(Please fill up | by order)                         |
| ID           | MAC Address                        | IP Address                        |
| Do           |                                    |                                   |
| 1            |                                    |                                   |
| 2            |                                    |                                   |
| 3            |                                    |                                   |
| 4            |                                    |                                   |
| 5            |                                    |                                   |
| 6            |                                    |                                   |
| 7            |                                    |                                   |
|              |                                    | Cave Decet                        |

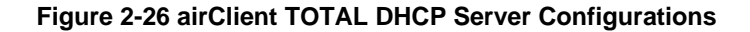

Networking : DHCP List

#### airClient TOTAL (sB3415-03) - Router mode

| DHCP Ser | rver : List |                   |              |  |
|----------|-------------|-------------------|--------------|--|
|          | ID          | MAC Address       | IP Address   |  |
|          | 0           | 00:30:1a:01:7f:fc | 192.168.0.60 |  |

Refresh

## Figure 2-27 airClient TOTAL DHCP List

Follow the steps below to disable the airClient TOTAL Router/NAT DHCP server:

- 1. From the Navigation menu bar, click on **Networking** | **DHCP Server** to access the DHCP configuration page.
- 2. Select the **DHCP and DHCP Relay** button to disable the DHCP server configuration.
- 3. Click on **Save** to save the settings. The settings will be applied after the Reboot.

#### Networking : DHCP Server

#### airClient TOTAL (sB3415-03) - Router mode

| DHCP : Server Setting                                                          |      |  |
|--------------------------------------------------------------------------------|------|--|
| DHCP Server provides automation and control of IP address assignment services. |      |  |
| 🛇 Enable DHCP Server 🔘 Enable DHCP Relay 💿 Disable DHCP and DHCP Relay         |      |  |
|                                                                                | 1000 |  |

### Figure 2-28 Disable DHCP and DHCP Relay

# 2.10.4. DHCP Relay Configuration

If the user has a DHCP Server, the airClient TOTAL Router can be configured as a DHCP Relay agent of the DHCP Server for IP address assignment.

Follow the steps below to configure the airClient TOTAL unit as a DHCP Relay Agent:

- 1. From the Navigation menu bar, click on **Networking** | **DHCP Server** to access the DHCP configuration page.
- 2. Click on Enable DHCP Relay to choose DHCP Relay mode.
- 3. Enter a valid DHCP Server IP.
- 4. Click on Save button to apply the settings and to start the DHCP relay agent.
- Note: The system will validate the input parameters and notify users of invalid entry. The DHCP Server IP will be in the same network segment as the device wireless Radio IP address. The DHCP Server needs to be configured to serve IP range of the wired side Ethernet IP.

The DHCP Relay Agent is only available to hosts connected to the same LAN segment as the device wired-side Ethernet port.

### Networking : DHCP Server

#### airClient TOTAL (sB3415-03) - Router mode

| DHCP : Server Setting                                           |                  |
|-----------------------------------------------------------------|------------------|
| DHCP Server provides automation and control of IP address assig | gnment services. |
| 🔿 Enable DHCP Server 💿 Enable DHCP Relay 🔿 Disable DHCP and     | d DHCP Relay     |
| DHCP Server IP: 192.168.2.220                                   |                  |
|                                                                 | Save Reset       |

# Figure 2-29 airClient TOTAL DHCP Relay Configuration

# 2.10.5. IP/Port Forwarding

IP/Port forwarding (also referred to as Virtual Server in this document) allows the user to define the port mapping between the local area network and the public network. This feature is only available when the device is configured in the NAT mode.

Follow the steps below to map a local port to the global port (accessible through the wireless interface):

- 1. Click on **Networking** | **IP/Port Forwarding** from the menu bar to access the IP Port Forwarding page.
- 2. Depending on the application, select the protocol as TCP/UDP.
- 3. Enter the Local IP Address and the Local Port and the corresponding Global port that can be used to access this Local IP/port through the wireless interface.
- 4. Activate/Deactivate the entry.
- 5. Click **Add** to add the entry into the IP Port Forwarding Table. This will result in an entry into the table as shown below.
- 6. Add multiple entries to the port forwarding table if required.
- 7. Click **Tools | Reboot** to save all the settings. The settings will be applied after the Reboot.
- 8. Upon the reboot, the total no. of entries in this table will show up in **Summary Information** page as shown in Fig 2-31.

#### Networking : IP / Port Forwarding

#### airClient TOTAL (sB3415-03) - NAT mode

Virtual Server defines the port mapping between Local Area Network and public network.

| 'irtual Server   |            |            |
|------------------|------------|------------|
| Protocol         |            |            |
| Local IP Address |            |            |
| Local Port       |            |            |
| Global Port      |            |            |
| Status           | Activate 🔽 | Add Update |

| ID | Local IP and Port | Global Port | Protocol | Status    |             |
|----|-------------------|-------------|----------|-----------|-------------|
| 0  | 192.168.0.10:21   | 21          | TCP      | Activated | Edit Delete |

#### Note: Any change in configurations will take effect after reboot!

### Figure 2-30 airClient TOTAL IP/Port Forwarding Table

| NAT            | $\frown$    |
|----------------|-------------|
| Virtual Server | 1 Entri(es) |
|                |             |

# Figure 2-31 IP/Port Forwarding Table Entries on Summary Page

Follow the steps below to edit or delete a port forwarding entry in the airClient TOTAL operating in NAT Mode.

- 1. Click on **Networking** | **IP/Port Forwarding** from the menu bar to access the Port Forwarding Table page.
- 2. In case you want to edit an existing entry, click on the **Edit** corresponding to the row. The entries will show up in the fields. Edit the entries and click the **Update** button to update the table.
- 3. In case you want to delete an existing entry from the Port Forwarding table, select the mapping you wish to delete, and click **Delete**.
- 4. Click on **Tools** | **Reboot** to reboot the unit for the changes to be effective.

### Networking : IP / Port Forwarding

airClient TOTAL (sB3415-03) - NAT mode

Virtual Server defines the port mapping between Local Area Network and public network.

| Virtual Server    |                                            |
|-------------------|--------------------------------------------|
| Protocol          | TCP 💌                                      |
| Local IP Address  | 192.168.0.10                               |
| Local Port        | 21                                         |
| Global Port       | 21                                         |
| Status            | Activate 👻 Add Update                      |
| 2                 |                                            |
| ID Local IP and P | Port 🔰 Global Port 🛛 Protocol 🖉 Status 📃 🦊 |
| 0 192.168.0.10:   | 21 21 TCP Activated Edit Delete            |

Figure 2-32 Editing IP/Port Forwarding Table Entry

# 2.10.6. Routing Table

The airClient TOTAL Router web-interface has the provision to add, delete or view static routes.

To view the routing table page, click on **Networking | Routing Table** from the menu bar.

To enable dynamic routing, select **Support RIP v2** on the Routing Table page. Dynamic Routing is enabled by default.

Adding and deleting static routes is allowed in the Router Mode of the airClient TOTAL.

Follow the steps below to add a static route entry in the airClient TOTAL operating in the Router Mode.

- 1. Click on **Networking** | **Routing Table** from the menu bar to access the routing table page.
- 2. Enter the **Destination IP**, **IP Mask**, **Gateway** for the new route. Select **Add** to add a new route as shown in Fig 2-33.
- 3. Select the **Status** to activate or deactivate the static route.
- Click on Tools | Reboot to reboot the unit. The new routes will be activated or deactivated after the Reboot.
- 5. Upon the reboot, the total number of entries in this Routing Table will show up in **Summary Information** page as shown in Fig 2-34 below.

| Networking : Routing Table | airClient TOTAL (sB3415-03) - <u>Router mode</u> |
|----------------------------|--------------------------------------------------|
| Routing Mode Selection:    |                                                  |
| ☑ Support RIP V2           | Save                                             |

You can manually set a routing entry here. Enter the destination IP address and its network mask, and the IP of which port the packets are forwarded to.

| Dest IP: |            |            |
|----------|------------|------------|
| IP Mask: |            |            |
| Gateway: |            |            |
| Status:  | Activate 💙 | Add Update |

| ID | Destination IP | IP Mask       | Gateway       | Status    |                    |
|----|----------------|---------------|---------------|-----------|--------------------|
| 0  | 192.168.3.0    | 255.255.255.0 | 192.168.2.220 | Activated | Edit Delete        |
| 1  | 192.168.4.0    | 255.255.255.0 | 192.168.2.220 | Activated | Edit <u>Delete</u> |

Note: Any change in configurations will take effect after reboot!

### Figure 2-33 airClient TOTAL Add Static Route in Routing Table

| Routing Setting |                            |  |
|-----------------|----------------------------|--|
|                 | Static Routing 2 Entri(es) |  |

## Figure 2-34 Static Route Entries on Summary Page

Follow the steps below to edit or delete a static route entry in the airClient TOTAL operating in the Router Mode.

- 1. Click on **Networking** | **Routing Table** from the menu bar to access the view routing table page.
- 2. From the Routing table on this page, select the route you wish to delete, and click Delete, as shown in Fig 2-35.
- 3. In case you want to edit the existing entry, click on the Edit corresponding to the row. The entries will show up in the fields. Edit the entries and click the Update button to update the table.
- 4. Click on **Tools** | **Reboot** to reboot the unit for the changes to be effective.

| Netw           | orking : Routing Tab               |                                         | airCl                               | ient TOTAL (sB3415-03) - <u>Router mode</u> |                                                 |
|----------------|------------------------------------|-----------------------------------------|-------------------------------------|---------------------------------------------|-------------------------------------------------|
| Routi<br>Z Suj | ng Mode Selection:<br>pport RIP V2 |                                         |                                     |                                             | Save                                            |
| You c          | an manually set a rou              | iting entry here. Ei<br>IP of which por | nter the destina<br>t the packets a | ation IP ac<br>re forwar                    | ldress and its network mask, and the<br>ded to. |
| Dest I         | IP: 192.168.3.0                    |                                         |                                     |                                             |                                                 |
| IP Ma          | sk: 255.255.255                    | .0                                      |                                     |                                             |                                                 |
| Gatev          | way: 192.168.2.22                  | 20                                      |                                     |                                             |                                                 |
| Statu:         | s: Activate                        | *                                       |                                     |                                             | Add Update                                      |
| 3 <u></u>      |                                    |                                         |                                     |                                             |                                                 |
| ID             | Destination IP                     | IP Mask                                 | Gateway                             | Status                                      |                                                 |
| 0              | 192.168.3.0                        | 255.255.255.0                           | 192.168.2.220                       | Activated                                   | Edit Delete                                     |
| 1              | 192.168.4.0                        | 255.255.255.0                           | 192.168.2.220                       | Activated                                   | Edit Delete                                     |

Figure 2-35 Deleting the Static Route

# 2.11. Security

This section allows you to configure wireless encryption to prevent unauthorized parties from accessing the network. The security options on the airClient TOTAL are as follows:

1. Open System

- 2. Shared Key
- 3. WPA –PSK

Note: By default, security is Disabled.

# 2.11.1. Open System / Shared Key

Open System/Shared Key authentication is used for security between the airClient TOTAL and the airPoint Nexus (or any other access point). To enable, disable or change security settings, the user needs to access the security setting page on the web interface. The following table describes the information for the security settings for the Open System or Shared Key authentication.

Follow the steps below to configure the Data Encryption parameters:

- 1. Click on **Radio** | **Security** from the main menu, and a screen as shown in Fig 2-36 will be displayed.
- 2. Choose the Authentication Type as Open System or Shared Key in the drop down menu.
- 3. Choose the Key Entry Method as HEX or ASCII. Key should be HEX when trying to associate with the airPoint Nexus Access Point.
- 4. Choose the **Key length** (64 bits or 128 bits) from the drop down list. For HEX entry method, Key length is 10 characters for 64 bits, and 26 characters for 128 bits.
- 5. Enter the **WEP** key in the Key Table entries.
- 6. Select the **Key ID** of the index of the key to be used to associate.
- 7. Click **Save** to save the settings.
- 8. Select **Tools** | **Reboot** to reboot the unit. The settings will be effective after the reboot

## Radio : Security

### airClient TOTAL (sB3415-03) - NAT mode

| Security Setting                                                                                                    |                   |                                        |
|----------------------------------------------------------------------------------------------------|-------------------|----------------------------------------|
| Security Mode                                                                                                    | Enable 💙          |                                        |
| Authentication Type :                                                                                                    | Open System 💌     |                                        |
| Key Entry Method :                                                                                                    | HEX 💌             |                                        |
| Key Entry Instruction:                                                                                                    |                   |                                        |
| <ul> <li>128: 26 HEX, 13 Ascii</li> </ul>                                                                                                    |                   |                                        |
| <ul> <li>04. 10 HEX, 01 S ASCII</li> <li>128: 26 HEX, 13 Ascii</li> <li>Key ID</li> </ul>                                                    | Кеу               | Key Length                             |
| <ul> <li>64. 10 HEX, 01 3 ASCII</li> <li>128: 26 HEX, 13 Ascii</li> <li>Key ID</li> <li>Key 1 : :</li> </ul>                                 | Key<br>abcde12345 | Key Length<br>64 💌                     |
| • 04: 10 HEX, 01 3 ASCII<br>• 128: 26 HEX, 13 Ascii<br>Key ID<br>Key 1 :<br>Key 2 :                                                          | Key<br>abcde12345 | Key Length<br>64 💙<br>None 🌱           |
| <ul> <li>64. 10 HEX, 01 3 ASCII</li> <li>128: 26 HEX, 13 Ascii</li> <li>Key ID</li> <li>Key 1 :</li> <li>Key 2 :</li> <li>Key 3 :</li> </ul> | Key<br>abcde12345 | Key Length<br>64 💙<br>None 🌱<br>None 🌱 |

# Figure 2-36 airClient TOTAL Security - Open System/Shared Key Configuration

| Page Items          | Descriptions                                                                                                    |  |
|---------------------|----------------------------------------------------------------------------------------------------|--|
| Authentication Type | Choose between open system and shared key authentication modes         Open System:       Open System is null authentication. With WEP enabled and valid WEP key on both ends, it provides data encryption.         Shared Key:       Strict authentication for both authentication and data encryption. Clients must provide valid WEP key to associate |  |
| Key Entry Method    | Choose HEX if the key entered is the Hexadecimal format, choose ASCII if the key entered is in ASCII format.                                                                                                    |  |
| Key ID              | Select one of the key indexes from the 1 to 4.                                                                                                    |  |
| Кеу                 | The value of the encryption key                                                                                                    |  |
| Key Length          | Choose encryption key size between 64bits and 128bits<br>64 bits: User has to input 10 HEX digits.<br>128 bits: User has to input 26 HEX digits.                                                                                                    |  |

# Table 2-3 Security Settings for Open System/Shared Key

# 2.11.2. WPA-PSK

In order to configure WPA-PSK follow the steps as shown below:

- 1. Click on **Radio | Security** from the main menu. A screen as shown in the figure below will appear for the **WPA-PSK** settings.
- 2. Select the **Authentication Type** as WPA-PSK from the drop down menu.
- 3. Enter the **Key Entry Method** as ASCII or HEX.
- 4. Enter the WPA-Shared Key in the **Passphrase** field.
- 5. Select the Cipher as **TKIP** or **AES**. (Note: AES cipher is only available in 3415-03 model).
- 6. Click on **Save** and click on **Tools** | **Reboot** to reboot the unit. The settings will take effect after the reboot.

Note: For the 3415-03 model, WPA-PSK security modes will only work when the airClient TOTAL unit is in Router/NAT modes.

### Radio : Security

airClient TOTAL (sB3415-03) - NAT mode

| Security Setting      |            |
|-----------------------|------------|
| Security Mode         | Enable 💌   |
| Authentication Type : | WPA-PSK 💌  |
| Key Entry Method:     | ASCII 💌    |
| Passphrase:           | ••••••     |
| Cipher:               |            |
|                       | Save Reset |

# Figure: 2-37 airClient TOTAL Security - WPA-PSK Configuration

| Page Items       | Descriptions                                                                                                    |
|------------------|----------------------------------------------------------------------------------------------------|
|                  | WPA-PSK is an extra-strong encryption where encryption keys are<br>automatically changed (called <b>rekeying</b> ) and authenticated between<br>devices after a specified period of time, or after a specified number of<br>packets has been transmitted.                                                                         |
| WPA-PSK          | WPA-PSK is far superior to WEP and provides stronger protection for<br>the home or SOHO users. The process used to generate the encryption<br>key is very rigorous and the re-keying (or key changing) is done very<br>quickly. This stops even the most determined hacker from gathering<br>enough data to break the encryption. |
| Key Entry Method | Key entry method can be HEX or ASCII. To associate with the airPoint Nexus device, this value should be set to ASCII.                                                                                                    |
| Passnhrase       | This key is used by the client to become authenticated with the airPoint                                                                                                    |
|                  | Nexus or any third party WPA capable device.                                                                                                    |
| Cipher           | This can be set to TKIP or AES                                                                                                    |
| Cipiloi          | Note: AES is only supported in 3415-03 model.                                                                                                    |

# Table 2-4 Security Settings for WPA-PSK

# 3. Wireless Settings and Bandwidth Controller

# 3.1. Wireless Settings

The Wireless Settings can be accessed from the Radio | Wireless Settings in the navigation menu bar.

# Radio : Advanced Settings

# airClient TOTAL (sB3415-03) - Router mode

| Advanced Setting        |                           |
|-------------------------|---------------------------|
| SSID                    | NEXUS_MASTER              |
| SSID suppressed         | ○Yes ④No                  |
| Channel                 | SmartSelect 👻             |
| Remote AP MAC Address   | 00:00:00:00:00            |
| Wireless Mode           | 2.4GHz 54Mbps (802.11g) 💌 |
| Antenna Selection       | ⊙ Internal ○ External     |
| Distance:               | Within 1Km 💌              |
| Country:                | UNITED STATES - US        |
| Data Rate(Mbps)         | Best 💌                    |
| Default Data Rate(Mbps) | 1                         |
| Transmit Power          | 18 dBm 💌                  |
| Preamble                | Long Preamble 💌           |
| Slot Time               | Short Slot Time 💌         |
| Protection Mode         | None 💌                    |
| Protection Type         |                           |
| RTS/CTS Threshold       | 2346                      |
|                         | Save Reset                |

# Figure 3-1 airClient TOTAL Wireless Settings

The following table summarizes the information for the wireless settings.

## **Table 3-1 Wireless Settings**

| Page Items      | Descriptions                                                                                                    |
|-----------------|----------------------------------------------------------------------------------------------------|
| SSID            | The network name for the wireless network.                                                                                                    |
| SSID Suppressed | Shows if the SSID Suppressed is Enable or Disabled                                                                                                    |
| Channel         | This is not selectable in the current Router/NAT device<br>configuration or Client Bridge Mode configuration on3415-03.<br>The client will follow the channel of the AP to be associated<br>with.<br>The channel has to be set explicitly in the WDS Bridge Mode<br>configuration (sB3415-03 only) |
| Remote AP MAC   | This is the MAC address of the remote Access Point.                                                                                                    |
| Address         | This has to be set in WDS Bridge Mode configuration (sB3415-                                                                                                    |

| Page Items                                                                  | Descriptions                                                                                                    |
|-----------------------------------------------------------------------------|----------------------------------------------------------------------------------------------------|
|                                                                             | 03 only)                                                                                                    |
|                                                                             | For Router/NAT modes or Client Bridge Mode (3415-03 only),                                                                                              |
|                                                                             | this MAC address needs to be set to 00:00:00:00:00:00                                                                                                   |
| Wireless Mode                                                               | This is the radio operating mode of the client. This can be set                                                                                         |
|                                                                             | to the wheless ouz. I to of ouz. I tg.                                                                                                    |
| Antenna Selection                                                           | This sets the Antenna to Internal or External.                                                                                                    |
| Distance                                                                    | The range of the link which corresponds to ACK window size                                                                                              |
| Country This allows the selection of a country to change regulatory domain. |                                                                                                    |
|                                                                             | This rate at which the operator wants radio to operate.                                                                                                 |
| Data Rate                                                                   |                                                                                                    |
|                                                                             | By default, this rate is set to <b>Best</b> .                                                                                                    |
| Default Data Rate                                                           | Data rate for transmitting beacons, broadcast and multicast                                                                                             |
|                                                                             | packets. By default, this rate is set to 1 Midps.                                                                                                    |
| Transmit Power                                                              | This is used to set the output power of the radio.                                                                                                    |
|                                                                             | The valid radio power range is from 0 to 18 dBm.                                                                                                    |
| Preamble                                                                    | The radio preamble is a section of data at the head of a packet that contains information the airClient device needs when sending and receiving packets |
|                                                                             | By default this value is set to Long.                                                                                                    |
| Slot Time                                                                   | This can be set to Long Short Time or Short Slot time.                                                                                                  |
| Protection Mode                                                             | Select None, Always or Auto                                                                                                    |
| Protection Type                                                             | Select CTS only or RTS-CTS                                                                                                    |
| RTS/CTS<br>Threshold                                                        | Default value is 2346 bytes. The range of value is from 256 to 2346 bytes                                                                               |

# 3.2. Bandwidth Control

Using the Bandwidth Controller, the user can limit the wireless link bandwidth speed. The maximum allowable bandwidth is up to 512Kbps in sB3415-01, 1 Mbps in 3415-02 and 3 Mbps in 3415-03. This is subject to the available upstream bandwidth, signal level and distance.

Note: For the 3415-03 model only, the user can control the upload and the download bandwidth for the wireless link, and control Bandwidth on the Ethernet side, based on the IP address or the MAC address of the PC on the Ethernet side.

# 3.2.1. Wireless Bandwidth Control

Follow the steps below to change the bandwidth parameters, on the wireless side :

- 1. From the navigation menu bar, click on **Networking** | **Bandwidth Control**.
- 2. On 3415-01 and 3415-02, set the **Bandwidth Control** field to limit desired bandwidth, as shown in Fig 3-2. The maximum bandwidth allowable is 512 kbps for 3415-01, 1024 kbps for 3415-02.
- 3. On 3415-03, you can configure the upload and download limit separately, as shown below in Fig 3.3. The maximum bandwidth allowable on 3415-03 is 3072 kbps.
- 4. Click on **Save** to save the settings. The settings will take effect after the Reboot.

#### Networking : Bandwidth Control

#### airClient TOTAL (sB3415 - 02) - Router mode

| Bandwidth Control               |      |            |
|---------------------------------|------|------------|
| 🔲 Broadcast Packet Filter (F/s) | 50   |            |
| Multicast Packet Filter(F/s)    | 50   |            |
| 🗹 Bandwidth Control (Kbps)      | 1024 |            |
|                                 |      | Save Reset |

Figure 3-2 airClient TOTAL Bandwidth Control (sB3415-01 / sB3415-02)

### Networking : Bandwidth Control

#### airClient TOTAL (sB3415-03) - NAT mode

| Wireless Bandwidth Control      |      |  |
|---------------------------------|------|--|
| 🔲 Broadcast Packet Filter (F/s) | 50   |  |
| Multicast Packet Filter(F/s)    | 50   |  |
| 🗹 Set Download Bandwidth (Kbps) | 3072 |  |
| 🗹 Set Upload Bandwidth (Kbps)   | 3072 |  |

# Ethernet Bandwidth Control:

Enable Ethernet BWC

Save Reset

Figure 3-3 airClient TOTAL Bandwidth Control (sB3415-03)

# 3.2.2. Ethernet Bandwidth Control (sB3415-03 only)

Note: This section is only applicable for sB3415-03.

sB3415-03 allows you to limit the amount of bandwidth for each device connected on the Ethernet side, to allow for proper sharing of the bandwidth. The bandwidth on the Ethernet side can be limited based on the IP address of the device, or its MAC address.

Follow the steps below to control the Bandwidth parameters on the Ethernet side, based on IP address:

- 1. From the navigation menu bar, click on **Networking** | **Bandwidth Control**.
- 2. In the **Ethernet Bandwidth Control** settings, click on the **Enable Bandwidth BWC** button to enable the Ethernet bandwidth controlling feature.
- 3. To control the Ethernet BWC, based on the IP address, enter the IP address of the PC in the IP Address field and keep the MAC address as 00:00:00:00:00:00.
- 4. You can configure the upload and download limit separately (in kbps), as shown below in Fig 3.4
- 5. Click on the **Add** button to add the entry in the table below.
- 6. Click on **Save** to save the settings. The settings will take effect after the Reboot.

#### Networking : Bandwidth Control

#### airClient TOTAL (sB3415-03) - NAT mode

| Broadcast Packet Filter (F/s)   | 50   |  |
|---------------------------------|------|--|
| Multicast Packet Filter(F/s)    | 50   |  |
| 🗹 Set Download Bandwidth (Kbps) | 3072 |  |
| Set Upload Bandwidth (Kbps)     | 3072 |  |

Ethernet Bandwidth Control:

🗹 Enable Ethernet BWC

You can manually set a ethernet bandwidth control entry here. Enter the device IP address OR its mac address, and the download and upload limit in kbps.

| Ip A      | ddress       | Mac Address     | Down<br>(kbp | load<br>os) | Upload       | (kbps)           |         |       |
|-----------|--------------|-----------------|--------------|-------------|--------------|------------------|---------|-------|
| 2.168.0.1 | 0 00         | :00:00:00:00:00 | 1024         |             | 1024         |                  | Add     | Updat |
| ID        | Ip Address   | Mac Addr        | ess          | Dowi<br>(kb | nload<br>ps) | Upload<br>(kbps) |         |       |
| 0         | 192.168.0.22 | 00:00:00:00     | :00:00       | 51          | 12           | 1024             | Edit De | lete  |

Save Reset

Figure 3-4 airClient TOTAL Ethernet Bandwidth Control – IP address based (sB3415-03)

Follow the steps below to control the Bandwidth parameters on the Ethernet side, based on MAC address:

- 1. From the navigation menu bar, click on **Networking | Bandwidth Control**.
- 2. In the **Ethernet Bandwidth Control** settings. click on the **Enable Bandwidth BWC** button to enable the Ethernet bandwidth controlling feature.
- 3. To control the Ethernet BWC, based on the MAC address, enter a valid **MAC Address** of the PC in the place shown in Fig 3.5, and keep the **IP Address** as 0.0.0.0
- 4. You can configure the upload and download limit separately (in kbps), as shown below in Fig 3.4
- 5. Click on the Add button to add the entry in the table below.
- 6. Click on Save to save the settings. The settings will take effect after the Reboot.

### Networking : Bandwidth Control

#### airClient TOTAL (sB3415-03) - NAT mode

| Wireless Bandwidth Control      |      |  |
|---------------------------------|------|--|
| 🔲 Broadcast Packet Filter (F/s) | 50)  |  |
| Multicast Packet Filter(F/s)    | 50   |  |
| 🗹 Set Download Bandwidth (Kbps) | 3072 |  |
| 🗹 Set Upload Bandwidth (Kbps)   | 3072 |  |

Ethernet Bandwidth Control:

Enable Ethernet BWC

You can manually set a ethernet bandwidth control entry here. Enter the device IP address OR its mac address, and the download and upload limit in kbps.

| Ip Ac | ddress     | Mac Address      | Download<br>(kbps) | Upload          | l (kbps)         |             |
|-------|------------|------------------|--------------------|-----------------|------------------|-------------|
| 0.0.0 |            | 0:08:02:63:73:30 | 1024               | 1024            |                  | Add Update  |
| ID    | Ip Address | Mac Addres       | is Dov             | wnload<br>(bps) | Upload<br>(kbps) |             |
| 0     | 0.0.0      | 00:30:1A:01:7    | F:FC               | 512             | 1024             | Edit Delete |

| Save | Reset |
|------|-------|
|      |       |

## Figure 3-5 airClient TOTAL Ethernet Bandwidth Control – MAC address based (sB3415-03)

Follow the steps below to update or delete a IP/MAC address entry in the Ethernet BWC table, in the airClient TOTAL.

- 1. Click on **Networking** | **Bandwidth Control** from the menu bar to access the Bandwidth Control page, as shown below for MAC based Ethernet BWC in Fig 3-6.
- 2. In the **Ethernet Bandwidth Control** Settings, click on the **Edit** corresponding to the row you wish to edit. The entries will show up in the fields above. Edit the entries and click the **Update** button to update the table.
- 3. In case you want to delete the existing entry, click on the **Delete** corresponding to the row.
- 4. Click on **Save** button to save the settings and to reboot the unit for the changes to be effective.

## Ethernet Bandwidth Control:

Enable Ethernet BWC

You can manually set a ethernet bandwidth control entry here. Enter the device IP address OR its mac address, and the download and upload limit in kbps.

|             | (kbps)           | Upload         | )ownload<br>(kbps) | Dowi<br>(kb | Mac Address  | ress       | ) Ad |
|-------------|------------------|----------------|--------------------|-------------|--------------|------------|------|
| Add Update  |                  | 1024           | 4                  | 1024        | :02:63:73:3C | 00:08      |      |
|             | Upload<br>(kbps) | vnload<br>bps) | Dov<br>(k          | ess         | Mac Addr     | Ip Address | D    |
| Edit Delete | 1024             | 512            | : :                | .:7F:FC     | 00:30:1A:01  | 0.0.0      | 0    |
|             | 1001             | 004            |                    | 172.20      | 00.09.02.63  | 0000       | 1    |

Figure 3-6 airClient TOTAL Ethernet Bandwidth Control – Edit/Delete entry (sB3415-03)

Reset

Save

# 4. Traffic Statistics

Wireless Statistics can be displayed by clicking on **Networking** | **Wireless Statistics** from the navigation menu. The following figure shows the statistics page.

## **Networking : Wireless Statistics**

## airClient TOTAL (sB3415-03) - Router mode

|                    | Recieve                                 | Transmit                                                 |
|--------------------|-----------------------------------------|----------------------------------------------------------|
| Total Bytes:       | 27154                                   | 24328                                                    |
| Broadcast Packets: | 0                                       | 69                                                       |
| Multicast Packets: | 0                                       | 20                                                       |
| Unicast Packets:   | 0                                       | 137                                                      |
|                    | 2000 - 10 - 10 - 10 - 10 - 10 - 10 - 10 | 1000 200 20 20 10 20 20 20 20 20 20 20 20 20 20 20 20 20 |

Up Time: Day 0, 0:02:19

## Figure 4-1 airClient TOTAL Wireless Statistics

The following table summarizes the information for the wireless traffic settings.

## Table 4-1 Wireless Traffic Statistics

| Wireless Traffic Statistics |                                                                     |  |
|-----------------------------|---------------------------------------------------------------------|--|
| Total Bytes Receive         | Total no. of bytes received on the wireless interface.              |  |
| Total Bytes Transmit        | Total no. of bytes transmitted on the wireless interface.           |  |
| Broadcast Packets Receive   | Total no. of broadcast packets received.                            |  |
| Broadcast Packets Transmit  | Total no. of broadcast packets transmitted.                         |  |
| Multicast Packets Receive   | Total no. of multicast packets received.                            |  |
| Multicast Packets Transmit  | Total no. of multicast packets transmitted.                         |  |
| Unicast Packets Receive     | Total no. of unicast packets received from a specific destination.  |  |
| Unicast Packets Transmit    | Total no. of unicast packets transmitted to a specific destination. |  |
| Up Time                     | Displays the time since the last reboot of the device.              |  |

# 5. Tools

In this section, you will find relevant information for changing the operating mode of the device, saving the configuration, restoring to factory defaults and upgrading the firmware.

# 5.1. System Configuration

The System Configuration page allows the user to change the operating mode of the unit. Click on **Tools** | **System Configuration** from the navigation menu bar, to access the System Configuration page. The following figure displays the System Configuration page.

## System Configuration :

## airClient TOTAL (sB3415-03) - NAT mode

| ystem Configuration       |                     |  |
|---------------------------|---------------------|--|
| System Name               | SB3415-03           |  |
| SNMP Configuration        | SNMP Configuration  |  |
| Reset                     | Reset               |  |
| SNTP Server               | SNTP Server         |  |
| Firmware Version          | 2.0.0B1P0_SB3415-03 |  |
| Local MAC Address         | 00:06:c7:01:03:08   |  |
| Reset To Factory Defaults | Reset to Defaults   |  |
| Ethernet MTU Size         | 1500bytes           |  |
| System Log                | Syslog              |  |

| Current Operational Mode |          |       |        |
|--------------------------|----------|-------|--------|
| O Bridge                 | O Router | ● NAT | Save   |
|                          |          |       | CS 1 2 |

# Figure 5-1 airClient TOTAL System Configuration

The following table summarizes the information for the System Configuration page.

| Page Item                    | Descriptions.                                                                                                    |
|------------------------------|----------------------------------------------------------------------------------------------------|
| System Name                  | Name of the airClient TOTAL.                                                                                                    |
| SNMP<br>Configuration        | This field links to the SNMP Configuration page settings.                                                                                                    |
| Reset                        | This button Resets the airClient TOTAL unit. A message box is prompted to the user to confirm the reboot.                                                                                                    |
| SNTP Server                  | Allows user to set the Network Time Server and Time Zone                                                                                                    |
| Firmware Version             | The version of the firmware installed on the unit currently.                                                                                                    |
| Local MAC<br>Address         | The MAC Address of the local airClient TOTAL unit.                                                                                                    |
| Reset to Factory<br>Defaults | This button resets the unit to the factory default settings. A message box is prompted to the user to confirm resetting the unit to factory defaults.                                                        |
| Ethernet MTU Size            | Displays the Ethernet MTU size.                                                                                                    |
| System Log                   | This links to the System Log page settings.                                                                                                    |
| Current<br>Operational Mode  | Displays the operating mode of the unit.<br>This could be <b>Router</b> or <b>NAT</b> for sB3415-01 and sB3415-02 models.<br>This could be <b>Bridge</b> or <b>Router</b> or <b>NAT</b> for sB3415-03 model. |

# 5.2. SNTP Setting

The device time comes from the network time information source. The device needs access to a network timer (NTP time server) source. The NTP time server IP can be configured as follows:

- 1. From the navigation menu bar, click on **Tools** | **SNTP Setting** to configure the NTP Server. A page as shown below will appear.
- 2. Enter a valid **SNTP server IP address** and select the **Time Zone**. The default NTP server is 128.250.36.2 and the default Time Zone is Singapore.
- 3. Click on the **Save** button to configure the NTP.
- 4. After the Save/Reboot, the network time will appear on the browser, if the NTP server is contactable.

### Tools : SNTP

### airClient TOTAL (sB3415-03) - NAT mode

| SNTP                |                           |                        |            |
|---------------------|---------------------------|------------------------|------------|
|                     | The system gets the cur   | rrent time from SNTP s | erver.     |
| SNTP Server Address | 128.250.36.2              |                        |            |
| Time Zone           | GMT +8 Beijing,Hong Kong, | Singapore,Taipei       | ~          |
|                     |                           |                        | Save Reset |

## Figure 5.2 airClient TOTAL SNTP Time Settings

# 5.3. Site Survey

From the navigation menu bar, click on **Tools** | **Site Survey** to access the Site Survey page. A screen, similar to the one below, would show all the standards-based wireless devices operating in the area.

#### Tools : Site Survey

| airClient TOTAL (sB3415-03) | ) - | NAT mode |
|-----------------------------|-----|----------|
|-----------------------------|-----|----------|

| ID | Sel | ESSID            | BSSID             | Wireless<br>Mode | Channel | Signal<br>Strength(RSSI) | Security<br>Mode | Network<br>Mode |
|----|-----|------------------|-------------------|------------------|---------|--------------------------|------------------|-----------------|
| 1  | 0   | SpeedTouchDBFFC4 | 00:14:7F:B0:86:03 | 802.11g          | 1       | -71 dBm                  | NONE             | Infrastructure  |
| 2  | 0   | RoofTop          | 00:30:1A:01:00:0C | 802.11b          | 1       | -82 dBm                  | WEP              | Infrastructure  |
| 3  | 0   | BRIDGE           | 00:30:1A:29:00:F0 | 802.11g          | 6       | -50 dBm                  | NONE             | Infrastructure  |
| 4  | 0   | Alliance         | 00:E0:98:2A:25:63 | 802.11g          | 6       | -69 dBm                  | WEP              | Infrastructure  |
| 5  | 0   | DEMOROOM_AP      | 00:30:1A:1F:51:7C | 802.11b          | 6       | -74 dBm                  | NONE             | Infrastructure  |
| 6  | 0   | linksys          | 00:14:BF:04:C5:93 | 802.11g          | 6       | -30 dBm                  | NONE             | Infrastructure  |
| 7  | 0   | Ath_Hello        | 00:02:6F:BE:F1:60 | 802.11g          | 11      | -82 dBm                  | NONE             | Infrastructure  |
| 8  | 0   | Atheros_STN8     | 00:90:4B:C1:A1:D6 | 802.11g          | з       | -76 dBm                  | NONE             | Infrastructure  |
| 9  | 0   | DISNEY           | 00:30:1A:1F:4C:BE | 802.11g          | з       | -83 dBm                  | NONE             | Infrastructure  |

# Figure 5-3 airClient TOTAL Site Survey

The following table summarizes the information for the Site Survey items.

## Table 5-2 Site Survey Page Items

| Page Item      | Descriptions.                                                                                                    |
|----------------|----------------------------------------------------------------------------------------------------|
| Sel            | Allows the airClient TOTAL to associate with a different Access Point                                                                                                    |
| ESSID          | The network name for the wireless network.                                                                                                    |
| BSSID          | The MAC address of the device                                                                                                    |
| Wireless Mode  | Displays the radio operating mode of the device.                                                                                                    |
| Channel        | Displays the channel at which the device is operating.                                                                                                    |
| RSSI           | Displays the signal strength of the corresponding device.                                                                                                    |
| Security       | Displays the security mode that the device is currently operating in. If WEP or security option is enabled on the Access Point, then WEP needs to be enabled on the airClient TOTAL, and WEP key defined prior to association. |
| Network Mode   | Displays the current wireless mode of the device. This could be Infrastructure or Ad-Hoc                                                                                                    |
| Save button    | Select a different SSID, and select on the Save button to move to another AP.                                                                                                    |
| Refresh button | Refreshes the Site Survey page                                                                                                    |

# **5.4.** System Admin

This menu option allows the user to change the User Name and/or password to access the unit. Refer to chapter 2.2 to change the user name and/or administrator password.

The default user name is administrator and the default password is smartBridges (case sensitive).

# **5.5.** System User

The airClient TOTAL unit allows the user to create Read Only users, to only allow the users to only view the configurations of the unit. This Read Only user cannot edit any configurations, and cannot reboot the unit or restore the unit to factory default settings.

This menu option allows the user to change the Read Only user name and/or password to access the unit. Follow the steps here to change the user name and/or password for this Read Only User –

- 1. From the top navigation menu bar, click on **Tools** | **System User**. A System User interface will appear as shown below.
- 2. Enter the user name you wish in the Common User field.
- 3. Enter the new password in **Password** and **Verify Password** fields. Click on the **Save** button to save the settings.
- 4. Click on the **Save** button to save the settings.

#### Tools : System User

#### airClient TOTAL (sB3415-03) - Router mode

| System User      |        |
|------------------|--------|
| Common User Name | user   |
| Password         | kolok  |
| Verify Password  | Jobick |

Save Reset

Figure 5-4 airClient TOTAL Read Only User Configuration

# **5.6.** SNMP Configuration

The user can enable or disable the SNMP configuration using this tool.

Follow the steps below to change the SNMP settings:

- 1. Click on **Tools** | **SNMP Configuration** to access the SNMP Configuration page, as shown below in Fig 5-5.
- 2. Enable or Disable SNMP by using the checkbox.
- 3. Set the **Read Community String** to smartBridges.
- 4. Set the **System Contact/Location** on the page, if required.
- 5. Click on the **Save** button for the changes to take effect.

## Tools : SNMP Configuration

#### airClient TOTAL (sB3415 - 02) - Router mode

| SNMP Configuration     |              |  |
|------------------------|--------------|--|
| Enable SNMP            |              |  |
| Read Community String  | smartBridges |  |
| Write Community String |              |  |
| System Contact         | Smartbridges |  |
| System Location        | Singapore    |  |

Save Reset

# Figure 5-5 airClient TOTAL SNMP Configuration

# **5.7.** Backup/Restore Settings

The Backup/Restore page backs up good configuration settings of the system. This can be used to restore the unit in case of any undesired circumstances.

Follow the steps below to change the Backup/Restore settings:

- 1. From the navigation menu bar, click on **Tools** | **Backup/Restore** to save or restore the settings on the unit. A page will appear as shown below.
- 2. Click on the **Save** button to save the current good settings of the system.
- 3. In the event the unit needs to be restored, select the **Restore & Reboot** button to recover the settings of unit that was saved earlier. This action will also reboot the system for the new settings to take effect.
- 4. The user can also save the current settings of the system to the PC through the Ethernet interface. Click on **Here** to save the options to a PC.
- 5. The saved file can be used to restore the system at a later time. (Note: The system will currently only allow a file with the name **apcfg** to be uploaded).
- 6. By clicking the **FactoryReset & Reboot** button, the unit will reset and go back to the factory defaults.

### Tools : Backup/Restore Settings

### airClient TOTAL (sB3415-03) - NAT mode

| Good Settings                 |                |
|-------------------------------|----------------|
| Save the Good Settings:       | Save           |
| Restore to the Good Settings: | Restore&Reboot |

| o save.       |               |
|---------------|---------------|
| Browse Upload |               |
|               | Browse Upload |

| Factory Reset                                                               |                      |
|-----------------------------------------------------------------------------|----------------------|
| Press the button to set all the configurations to factory default settings. |                      |
|                                                                             | Factory Reset&Reboot |

## Figure 5-6 airClient TOTAL Backup/Restore Settings

# **5.8.** Firmware Upgrade

The airClient TOTAL unit firmware can be upgraded from the web management interface.

The latest firmware for airClient TOTAL is available for download from the smartBridges support website at <u>http://www.smartbridges.com/support/aCT241.asp</u>.

Follow the steps below to upgrade the airClient TOTAL firmware:

- 1. Download the latest (or a particular release version) of the airClient TOTAL firmware from the web URL <u>http://www.smartbridges.com/support/aCT241.asp for sB3415</u>.
- 2. The prefix is the model name of the airClient TOTAL (sB3415-01 / sB3415-02 / sB3415-03). The suffix is the firmware version no.
- 3. Login to the device web interface. Click on **Tools | Firmware Upgrade** from the drop down menu. The Firmware Upgrade page will be displayed as shown below.
- 4. Use the **Browse** button to select the location of this firmware file.
- 5. Click on the **Upload** button to upload the firmware. Wait for around 60 seconds to allow the new firmware to be uploaded to the unit.
- 6. When the firmware file transfer is completed successfully, a message will be displayed on the web-page, as shown in Fig 5-9.
- 7. Reboot the unit by clicking **Tools** | **Reboot** for the new firmware to take effect. (Note: The new firmware will take effect only after the reboot).
- Note: During the upgrade period (about 1 minute), the airClient TOTAL unit MUST NOT be reset or power cycled. Improper actions can damage the unit.

#### Tools : Firmware Upgrade

airClient TOTAL (sB3415-03) - NAT mode

| Firmware Upgrade                                                                                                    |                                                                                                    |
|----------------------------------------------------------------------------------------------------|----------------------------------------------------------------------------------------------------|
| Attention:                                                                                                    |                                                                                                    |
| <ul> <li>Please upload the</li> <li>Please DO NOT p</li> <li>Please DO NOT c</li> <li>Upload will take a</li> </ul> | e <b>correct</b> firmware.<br>power off or disconnect during uploading. Improper actions will damage the system.<br>close the browser during uploading<br>around 1 minute |
| File Name                                                                                                    | Browse                                                                                                    |
| Current Version                                                                                                    | 2.0.0B1P0_SB3415-03                                                                                                    |

Upload

Figure 5-7 airClient TOTAL Firmware Upgrade page

#### Tools : Firmware Upgrade

#### airClient TOTAL (sB3415-03) - NAT mode

Attention: • Please upload the correct firmware. • Please DO NOT power off or disconnect during uploading. Improper actions will damage the system. • Please DO NOT close the browser during uploading • Upload will take around 1 minute

## Figure 5-8 airClient TOTAL Firmware Upgrade

Tools : Firmware Upgrade

airClient TOTAL (sB3415-03) - NAT mode

Post Completed

#### Upload Succeeds.

The file has been uploaded.

<u>Back</u>

Figure 5-9 airClient TOTAL Successful Firmware Upgrade message

# **5.9.** Product License Key

This feature is used to enhance/upgrade the default bandwidth on the airClient TOTAL units, and to convert the models between sB3415-01, sB3415-02 and sB3415-03.

By default, the 3415-01 allows a maximum bandwidth of 512 kbps, 3415-02 allows a bandwidth of 1 Mbps, and 3415-03 allows a bandwidth of 3 Mbps. Using the Product License Key feature, this default bandwidth can be enhanced to higher bandwidths depending upon the end user application needs.

There might also be a market need to convert an originally bought 3415-01 model to a 3415-03 model with Bridge Mode capabilities. By default, the cross-up gradation between models is not allowed. This means that the 3415-01 model cannot be loaded with a 3415-03 image. It can only be upgraded to future software releases of the same model, i.e 3415-01. However, if a special key is inserted, it is possible to upgrade between models.

The license key is based on the MAC address of the device, bandwidth desired for the upgrade and the model number / name. Follow the steps to convert between models or to enhance the unit to higher bandwidths -

- 1. Go to **Tools | System Configuration** to read the **Local MAC address** of the unit.
- 2. Send the MAC Address of the unit, model name of the unit, and the bandwidth needed for the upgrade to smartBridges Technical Support Staff at **support@smartbridges.com**.
- 3. The smartBridges Technical Support Staff will generate a unique license key, based on these 3 parameters, and pass the key via email.
- 4. Click on **Tools | Product License Key** to enter this unique license key and select the **Save** button to apply the settings.
- 5. If the license key feature was desired for higher bandwidth, the unit would be upgraded upon the reboot.
- 6. If the license key feature was desired for the cross upgrade of models, the changed model name will appear in the top right corner of the web interface, and it will now be possible to upload the changed model firmware to the unit.

Note: The license key feature will not work if the MAC address of the unit is provided wrongly to the smartBridges Technical Support Staff.

| Tools : License Key | airClient TOTAL (sB3415-03) - Router mode |  |  |  |
|---------------------|-------------------------------------------|--|--|--|
| License Key         |                                           |  |  |  |
| Enter License Key   |                                           |  |  |  |
|                     | Save Reset                                |  |  |  |

## Figure 5-10 airClient TOTAL Product License Key Input

# **5.10.** Link Budget Planning

Link Budget Planning is a very useful tool for link budget estimation.

A GPS Calculator is provided in the Link Budget Planning Calculator page to calculate the distance between an airClient TOTAL unit and an access point.

To calculate the distance between the two, follow the steps below:

- 1. From the top navigation menu bar, click on **Tools** | **Link Budget Planning**. The Link Budget Planning web page will appear as shown below in Fig 5-11.
- 2. Enter the GPS co-ordinates of Station 1 (Latitude1 and Longitude1) and Station 2 (Latitude 2 and Longitude 2). GPS co-ordinates may be entered in DD:MM:SS or DD:MM:SS.SS formats.
- 3. Select the distance in units (miles or kilometers).
- 4. Click the **Compute Distance** button to calculate the distance between the two stations.
- 5. The distance will be displayed in the Distance text box.

Tools : Link Planning

airClient TOTAL (sB3415-03) - Router mode

#### **GPS Calculator**

GPS co-ordinates simplify the task of link planning, GPS co-ordinates may be entered in DD:MM:MM format

| GPS Calc              | ulator            |                 |                       |           |                        |                  |
|-----------------------|-------------------|-----------------|-----------------------|-----------|------------------------|------------------|
| Latitude1<br>02:06:07 | Longit            | ude1<br>:01 W 💌 | Latitude2<br>02:06:07 | N 💌       | Longitude2<br>02:06:33 | W 💌              |
|                       |                   |                 |                       |           |                        | Compute Distance |
|                       | Course 1-2 (Degre | es) Cours       | se 2-1 (Degree        | s) Distar | ice                    |                  |
|                       | 270               |                 | 90                    | 1 mile    | es                     |                  |

Distance from Root Device to Remote Device is 1 miles (Please Select)

## Figure 5-11 airClient TOTAL Link Budget Planning GPS Calculator

Once the distance is computed follow the steps below for the link budget calculations. Alternatively, the distance parameter can be manually entered in miles or kilometers without filling in the latitude/longitude coordinates:

- 1. Select the Radio Mode for station 1 and 2.
- 2. Enter the Transmit Output Power in dBm for station 1 and 2.
- 3. Enter the Antenna Gain in dB for station 1 and 2.
- 4. Enter the **RF Cable Losses** in dB for station 1 and 2.

- 5. Click the **Compute Link Budget** button to calculate the link budget information.
- 6. The link budget information will be displayed as shown below in Fig 5-12.

The link budget information includes the EIRP, Free Space Loss and Theoretical RSSI.

The Receive Sensitivity, Maximum Transmit Power, System Gain and Available Fade Margin at various Link Speeds are also computed and displayed in a table.

The Ideal fade margin for a link is between 10 dB to 20 dB for a stable link base on the environmental condition of a region.

Fresnel Zone Clearance Required will also be displayed.

| Root Device                                                                                                    | Remote Device                                                                                                    |
|----------------------------------------------------------------------------------------------------|----------------------------------------------------------------------------------------------------|
| Device : airPoint Nexus<br>Radio Mode : Low Band<br>Tx Output<br>Power (dBm) : 18 dBm<br>(-4 to 26)<br>Antenna Gain (dBi) : 24<br>RF Cable Loss : 3 | Device : airClient Nexus<br>Radio Mode : Low Band<br>Tx Output<br>Power (dBm): 18 dBm<br>(-4 to 26)<br>Antenna Gain (dBi)<br>:<br>RF Cable Loss : 3<br>Compute Link Budg |
| EIRP : 39<br>Free Space Loss : 104.4<br>Theoretical RSSI (dBm) : <b>-44</b><br>Available Fade Margin (dBm) : 38                                     | 39<br>104.4<br>-44 (Recommended minimum -75dBm)<br>38                                                                                                    |

Figure 5-12 airClient TOTAL Link Budget Planning Calculator

Note: For the SB3415 models, the device can be selected as airClient NEXUS.

# **5.11.** System Log

sB3415 allows the System logs to be created locally or remotely on the PC connected to the unit. Local logging is persistent across resets of the 3415-01/02/03 units.

To configure the System Log on the 3415 device, follow the steps below:

- 1. From the top navigation menu bar, click on **Tools** | **System Log**. The System Log web page will appear as shown below in Fig 5-13.
- 2. By default, the Syslog level is set to **Information**. This can be changed to Warning, Information or Debug levels, depending on the amount of information that needs to be logged by the unit.
- 3. Click on **Enable Local System Log** to enable logging locally on the 3415 unit. You can configure the settings to **Stop Logging**, to stop the logging when the buffer is full, or **Auto Delete** to reuse the same buffer, when it gets full.
- 4. Click on Enable Remote System Log to enable logging on the PC connected to the 3415-01/02/03 unit, to allow for remote logging. Enter the Server IP to the IP address of the PC, and and the Server port to the port setting of Syslog server running on the PC.
- 5. Click **Save** to save the settings.

| Please Select Syslog Level : | Warping Information Debug                 |      |
|------------------------------|-------------------------------------------|------|
| Enable Demote Sustem Log     |                                           |      |
| Chable Remote System Log     |                                           |      |
| Server IP                    |                                           |      |
| Server Port                  | 514                                       |      |
| Enable Local System Log      |                                           |      |
| When log is full:            | O Ston Logging O Auto Delete              | Save |
|                              |                                           |      |
|                              | ······································    |      |
| 181: <133>00:01:06 Syst      | tem: wireless client NAI mode starting    | -    |
| 170: <133>00:00:00 Sys       | em: wireless client NAI mode starting     |      |
| 179: <133>00:01:06 Sys       | em: wireless client NAT mode starting     |      |
| 178. <133>00.00.00 Sys       | em. Wifeless client NAI mode starting     |      |
| 176. <133>00.01.06 Stret     | em. Nystem Lepoot                         |      |
| 175: <133>00:00:06 Syst      | em: wireless client NAT mode starting     |      |
| 174: <133>00:00:00 Sys       | em: wireless client NAT mode starting     |      |
| 173: <133>00:00:06 Syst      | em: wireless client NAT mode starting     |      |
| 172: <133>00:10:32 Syst      | em: System reboot                         |      |
| 171: <133>00:01:06 Syst      | em: wireless client bridge mode starting  |      |
| 170: <133>00:00:06 Syst      | em: wireless client bridge mode starting  |      |
| 169: <133>00:04:02 Svst      | em: System reboot                         |      |
| 168: <133>00:01:06 Svs       | em: wireless client router mode starting  |      |
| 167: <133>00:00:06 Svs       | tem: wireless client router mode starting |      |
| 166: <133>00:49:38 Svs       | em: System reboot                         |      |
| 165: <133>00:11:46 Syst      | em: Firmware upgraded                     |      |
| 164. (122)00.01.06 800       | em. wireless client NAT mode starting     | 220  |

Figure 5-13 airClient TOTAL System Log

To refresh or clear the Syslog entries logged locally on the device, follow the steps below:

- 1. Select **Tools** | **System Log** from the Navigation menu bar. The System Log web page will appear as shown above in Fig 5-13.
- 2. At the bottom of this page, there are two buttons, Refresh and Clear.
- 3. Click on **Refresh** button to refresh the logs shown on the web page.
- 4. Click on **Clear** button to clear all the logs stored locally on the unit. (Note: Logs once deleted, cannot be retrieved again).
# 5.12. Reboot

The device would need to be rebooted in case any changes are to be made to the system, or a new firmware is downloaded. Click on **Tools** | **Reboot** to reboot the unit. A figure showing the countdown to 0 will appear as shown below during the Reboot process.

Tools : Reboot

airClient TOTAL (sB3415-03) - NAT mode

Please wait while the system is Rebooting . . .

## 25

#### Figure 5-13 airClient TOTAL Reboot page

Note: The reboot may take around 30 seconds to complete

Once the reboot is complete, click Here on the following screen to get the last page prior to the reboot.

Tools : Reboot

airClient TOTAL (sB3415-03) - NAT mode

Please Click Here To Continue

Figure 5-14 airClient TOTAL Reboot page 2

This concludes the user guide. For the latest updates, tools and documents to help troubleshoot the sB3415, visit the support section of the smartBridges website at <u>http://www.smartbridges.com/support/</u>.

| Acronyms and Abbreviations |                                       |
|----------------------------|---------------------------------------|
| MAC                        | Media Access Control                  |
| RSSI                       | Receive Signal Sensitivity Indication |
| SSID                       | Service Set Identifier                |
| DHCP                       | Dynamic Host Configuration Protocol   |
| ACL                        | Access Control List                   |
| SNMP                       | Simple Network Management Protocol    |
| SNTP                       | Simple Network Time Protocol          |
| STP                        | Spanning Tree Protocol                |
| ТСР                        | Transmission Control Protocol         |
| IP                         | Internet Protocol                     |
| WDS                        | Wireless Distribution System          |

# Appendix A – Some useful terms and definitions

### SSID

Each ESS has a Service Set Identifier (SSID) used to identify the Radio that belongs to the ESS. Radios can be configured with the **SSID** of the **ESS** to which they should associate. By default, radios broadcast their **SSID** to advertise their presence.

#### WDS

Wireless Distribution System (WDS) is a system that provides a means to extend the range of Wireless Local Area Network. It allows the creation of large wireless networks by linking several wireless stations with WDS links. To create a WDS link, peer MAC addresses need to be exchanged (as can be done through the Wireless Settings page for 3415-03 Bridge Mode). All stations in WDS should be configured to use the same radio channel and share the same WEP keys, if they are used. smartBridges radios functions as a transparent bridge while operating as WDS links.

### WEP

According to the IEEE 802.11 standard, Wired Equivalent Privacy (WEP) is intended to provide "confidentiality that is subjectively equivalent to the confidentiality of a wired local area network medium and that does not employ cryptographic techniques to enhance privacy."

WEP relies on a secret key that is shared between a mobile station and an access point. WEP uses the RC4 stream cipher invented by RSA Data Security. RC4 is a symmetric stream cipher that uses the same variable length key for encryption and decryption. With WEP enabled, the sender encrypts the data frame payload and replaces the original payload with the encrypted payload. The sender then forwards the encrypted frame to its destination. The encrypted data frames are sent with the MAC header WEP bit set. Thus, the receiver knows to use the shared WEP key to decrypt the payload and recover the original frame. The new frame, with an unencrypted payload can then be passed to an upper layer protocol. WEP keys can be either statically configured or dynamically generated. In either case, WEP has been

**WEP** keys can be either statically configured or dynamically generated. In either case, **WEP** has been found to be easily broken.

#### WPA

Wi-Fi Protected Access (WPA) is a replacement security standard for WEP. It is a subset of the IEEE 802.11i standard being developed. **WPA** makes use of **TKIP** to deliver security superior to WEP. 802.1X access control is still employed. The **Authentication Server** provides the material for creating the keys.

### COFDM

COFDM involves modulating the data onto a large number of carriers using the OFDM technique. The Key features which makes it work, in a manner is so well suited to terrestrial channels, includes:

- Orthogonality (the "O" of COFDM);
- The addition of Guard interval;
- The use of error coding (the "C" of COFDM), interleaving and channel-state information

COFDM is resistant to multipath effects because it uses multiple carriers to transmit the same signal.

#### RIP

The most popular of the TCP/IP interior routing protocols is the *Routing Information Protocol (RIP)*. RIP is used to dynamically exchange routing information. RIP routers broadcast their routing tables every 30 seconds by default. Other RIP equipments will listen for these RIP broadcasts and update their own route tables.

#### DHCP

DHCP stands for 'Dynamic Host Configuration Protocol' and is a means for networked computers to get their TCP/IP networking settings from a central server. Importantly, DHCP assigns IP addresses and other TCP/IP configuration parameters automatically.

#### **SNMP**

Short for *Simple Network Management Protocol*, a set of protocols for managing complex networks. The first versions of SNMP were developed in the early 80s. SNMP works by sending messages, called *protocol data units (PDUs)*, to different parts of a network. SNMP-compliant devices, called *agents*, store data about themselves in *Management Information Bases (MIB)* and return this data to the SNMP requesters.

### SYSLOG

In order to track information on events, device jobs, and packets flows, most security devices out put these events using the syslog information model.